# Внимание: только для внутреннего использования!

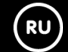

Сервисное руководство

**MIWE MNCS** 

Версия 2.0

504066.00, 504066.01 – MNCS Texas 504066.02 – MNCSk64

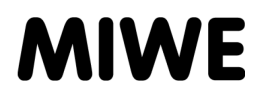

# ВЫХОДНЫЕ ДАННЫЕ

Данный документ требует конфиденциального обращения. Он предназначен исключительно для лиц, работающих с устройством. Предоставление данного документа третьим лицам без письменного разрешения производителя не допускается.

# δ

#### ЮРИДИЧЕСКОЕ УКАЗАНИЕ!

Все данные, тексты, чертежи, рисунки и прочие изображения защищены авторским правом и охранными правами в области коммерческой деятельности. Любое их незаконное использование наказуемо.

Копирование в любом виде и любой форме, в том числе частичное, а также использование и/или передача содержания без письменного согласия производителя запрещены. Нарушения влекут за собой обязательства по возмещению ущерба. Правообладатель сохраняет за собой право на предъявление иных претензий.

Copyright 2014 by MIWE Michael Wenz GmbH P.O. Box 20, D-97448 Arnstein Phone +49-(0)9363-680 Fax +49-(0)9363-688400 e-mail contact@miwe.de www.miwe.com

| 1.     | БЕЗОПАСНОСТЬ                                              | 3  |
|--------|-----------------------------------------------------------|----|
| 1.1.   | Содержание документа                                      | 3  |
| 1.2.   | Область применения данного документа                      | 3  |
| 1.3.   | Персонал                                                  | 4  |
| 2.     | УКАЗАНИЯ ПО ЗАМЕНЕ СИСТЕМЫ УПРАВЛЕНИЯ BDS НА              |    |
|        | СИСТЕМУ УПРАВЛЕНИЯ MNCS                                   | 6  |
| 2.1.   | Технические характеристики MNCS:                          | 6  |
| 2.2.   | Программное обеспечение MNCS                              | 7  |
| 3.     | КОНСТРУКТИВНЫЕ УЗЛЫ MNCS                                  | 9  |
| 3.1.   | Обзор и артикульные номера                                | 9  |
| 3.2.   | Описание конструктивных узлов                             | 12 |
| 3.2.1. | Обзор конструктивных узлов                                | 12 |
| 3.2.2. | Силовой блок MNCS                                         | 13 |
| 3.2.3. | Плата реле MNCR                                           | 22 |
| 3.2.4. | Блок питания MNCP                                         | 23 |
| 3.2.5. | Блок охладителя MNCK с модулем Triac — 504066.30          | 24 |
| 3.2.6. | Блок охладителя MNCK-3 с модулем Triac — 504066.35        | 26 |
| 3.2.7. | Импульсно-фазовый модуль MNCD для вытяжных вентиляторов   | 28 |
| 3.3.   | Замена силового блока MNCS                                | 29 |
| 3.3.1. | Замена силового блока MNCS                                | 29 |
| 3.3.2. | Руководство по переоборудованию 5040066.00 на 504066.01   |    |
|        | (начиная с аппаратного обеспечения версии 5)              | 30 |
| 3.3.3. | Замена силового блока MNCS в ходе сервисного обслуживания | 34 |
| 3.4.   | Функции светодиодных индикаторов на силовом блоке MNCS    | 36 |

| 4.     | ПРОГРАММНОЕ ОБЕСПЕЧЕНИЕ MNCS                                             | 38 |
|--------|--------------------------------------------------------------------------|----|
| 4.1.   | Перечень типов программного обеспечения                                  | 38 |
| 4.2.   | Обновление программного обеспечения системы управления MNCS              | 39 |
| 4.2.1. | Необходимые условия                                                      | 39 |
| 4.2.2. | Обновление, вариант А: на MNCS установлено программное обеспечение       |    |
|        | системы управления                                                       | 40 |
| 4.2.3. | Обновление, вариант В: на MNCS отсутствует программное обеспечение       |    |
|        | системы управления                                                       | 41 |
| 4.2.4. | Сброс MNCS после ошибочного обновления                                   | 42 |
| 5.     | СЕРВИСНЫЕ КОДЫ                                                           | 44 |
| 5.1.   | Установка сервисных кодов, система управления FP                         | 44 |
| 5.2.   | Перечень сервисных кодов                                                 | 45 |
| 5.3.   | Перечень кодов неисправностей                                            | 45 |
| 5.4.   | Сервисные коды, память событий                                           | 45 |
| 5.4.1. | Указания                                                                 | 45 |
| 5.4.2. | Экспорт информационного файла на USB-накопитель.                         | 46 |
| 5.4.3. | Пример файла                                                             | 47 |
| 5.5.   | Установка сервисных кодов MNCS непосредственно на ПК с системой WINDOWS® | 49 |
| 5.5.1. | Необходимые условия                                                      | 49 |
| 5.5.2. | Установка сервисных кодов                                                | 49 |
| 5.5.3. | Деактивация активных сервисных кодов                                     | 50 |
| 5.5.4. | Распечатка, сохранение и повторная загрузка конфигурации                 | 51 |
| 5.6.   | Объединение в сеть MIWE aero/econo/condo с помощью шины CAN              | 52 |
| 5.6.1. | Указания                                                                 | 52 |
| 5.6.2. | Рекомендации по присвоению адреса                                        | 53 |
| 6.     | ПРОГРАММЫ ВЫПЕЧКИ                                                        | 55 |
| 6.1.   | Передача данных                                                          | 55 |
| 6.1.1. | Диспетчер программ выпечки MIWE BPM 2010                                 | 56 |
| 6.1.2. | Экспорт программ выпечки на USB-накопитель                               | 57 |
| 6.1.3. | Импорт программ выпечки с USB-накопителя                                 | 59 |
| 6.1.4. | Перенос программ выпечки на все хлебопекарные печи                       | 61 |

# 1. Безопасность

# 1.1. Содержание документа

В данном документе содержится основная информация об использовании системы управления MNCS в соответствующих хлебопекарных печах MIWE.

Здесь описываются:

- конструктивные узлы;
- случаи применения;
- работы по техническому обслуживанию;
- программное обеспечение MNCS;
- сервисные коды;
- работа с программами выпечки.

Данный документ постоянно дополняется, так как мы продолжаем совершенствовать систему управления MNCS для использования на новых моделях хлебопекарных печей.

Самую новую версию можно запросить по электронной почте: service@miwe.de

По данному адресу также принимаются предложения по исправлениям и изменениям.

# 1.2. Область применения данного документа

Данный документ составлен исключительно для внутрипроизводственного применения.

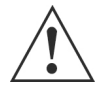

# ВНИМАНИЕ! ИСКЛЮЧИТЕЛЬНО ДЛЯ ТЕХНИЧЕСКОГО ПЕРСОНАЛА С СООТВЕТСТВУЮЩЕЙ КВАЛИФИКАЦИЕЙ!

Данное руководство предназначено исключительно для персонала сервисной службы MIWE service или для персонала, получившего соответствующую квалификацию и сертификат в сервисной службе MIWE service.

# δ

# ЮРИДИЧЕСКОЕ УКАЗАНИЕ!

Данный документ не разрешается передавать третьим лицам в соответствии с действующими требованиями национального и международного законодательства по охране труда и ответственности.

При выполнении всех описанных ниже операций обязательно соблюдение требований национальных и международных предписаний по работе с машинным оборудованием, охране труда и предотвращению несчастных случаев!

# 1.3. Персонал

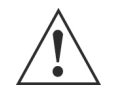

#### ВНИМАНИЕ! ОПАСНОСТЬ ДЛЯ ПОСТОРОННИХ ЛИЦ!

Посторонние лица, не отвечающие указанным требованиям, считаются не осведомленными об опасностях в рабочей зоне:

- не допускайте посторонних лиц к рабочей зоне;
- в случае неуверенности обратитесь к данным лицам и попросите их покинуть рабочую зону;
- приостановите работу до тех пор, пока посторонние лица не покинут рабочую зону.

#### Спецперсонал

Благодаря специальному образованию, знаниям и опыту, а также знанию соответствующих положений данный персонал имеет право проводить порученные работы и может самостоятельно распознать наличие возможной опасности.

#### Специалисты-электрики

Специалисты-электрики — это лица, которые, благодаря своему профессиональному образованию, знаниям и опыту, способны оценить и выполнить все порученные им работы, а также распознать наличие возможных опасностей.

От них требуются знания и навыки в следующих областях:

- монтаж низковольтных установок;
- эксплуатация электрических установок;
- безопасность машинного оборудования;
- меры электрической безопасности;
- интерфейсы «человек машина»;
- монтаж стационарного электрооборудования;
- прокладка и соединение электрических соединительных проводов и подключений;
- монтаж распределителей, устройств защитного отключения, выключателей, кнопок, розеток;
- измерение эффективности мер электрической безопасности.

# УКАЗАНИЕ ПО ЭЛЕКТРОМОНТАЖУ!

В Германии специалисты-электрики должны быть внесены в каталог электромонтеров оператора электросети.

Специалисты-электрики должны проходить инструктаж по новейшим стандартам, законам и техническим новинкам не реже одного раза в год.

Специалисты-электрики обязаны соблюдать следующие национальные и региональные предписания и законы:

- предписания по предотвращению несчастных случаев, для Германии Страхование от несчастных случаев на производстве и профессиональных заболеваний, предписание 3 (ранее BGV A3).
- В других странах действуют соответствующие предписания.

#### Обученный персонал

Данный персонал прошел организованное производителем обучение обращению с продуктом, а также инструктаж по возможным источникам опасности при ненадлежащих действиях.

#### Проинструктированный персонал

Данный персонал прошел организованный владельцем инструктаж по выполнению порученных работ, а также по возможным источникам опасности при ненадлежащих действиях.

#### Допущенный к работе персонал

К работе допускается лишь персонал, от которого ожидается выполнение работ надлежащим образом. Персонал, находящийся под воздействием, например, наркотиков, алкоголя или медикаментов, к выполнению работ не допускается. При наборе персонала по месту эксплуатации продукта принимайте во внимание возрастные и профессиональные предписания.

# 2. Указания по замене системы управления BDS на систему управления MNCS

Система управления BDS заменяется на недавно разработанную систему управления MNCS с абсолютно новыми конструктивными узлами.

## 2.1. Технические характеристики MNCS:

- увеличенный объем памяти;
- USB-разъем с фронтальной стороны;
- широкие возможности адаптации управляющих входов (аналогично системе MUCS/TC);
- увеличение числа и функций управляющих выходов;
- разъем для карт памяти Micro SD для простой замены силовых блоков;
- использование регулируемого и экономящего электроэнергию охлаждающего вентилятора 24 В пост. тока;
- упрощенный процесс поиска ошибок;
- переход с рабочего напряжения 12 В пост. тока на 24 В пост. тока, повышающий возможности комбинирования всех компонентов TC и MNCS между собой.

# УКАЗАНИЕ ПО ЗАМЕНЕ КОМПОНЕНТОВ!

Все компоненты являются новой разработкой, и их нельзя заменить компонентами системы BDS!

Возможность переоборудования системы управления BDS на новую систему MNCS не предусматривается!

Замена компонентов MNCS на другие варианты компонентов MNCS возможна. Дополнительную информацию см. в главе «Конструктивные узлы MNCS», раздел «Замена силового блока MNCS» — «Руководство по переоборудованию 5040066.00 на 504066.01 (начиная с аппаратного обеспечения версии 5)».

Силовой блок MNCS и частично монтированные на него узлы (MNCP/MNCR) имеют отдельные артикульные и серийные номера.

Узлы расширения MNCR и MNCP крепятся непосредственно к силовому блоку MNCS с помощью самофиксирующихся пластмассовых болтов. Данные болты и интерфейсный кабель всегда расположены на платах расширения и снимаются с силового блока вместе с ними,

позволяя при техническом обслуживании заменять узлы по отдельности.

УКАЗАНИЕ ПО ЗАПОЛНЕНИЮ МОНТАЖНОГО ПРОТОКОЛА! При заполнении монтажного протокола обязательно соблюдение указаний о вводе соответствующих артикульных и серийных номеров для всех узлов по отдельности.

Для еще большего расширения возможностей применения системы управления MNCS она оснащена гнездами для плат входа, как и система MUCS/TC, причем для двух систем используются одинаковые сменные платы.

Дополнительную информацию см. в главе «Конструктивные узлы MNCS» — «Обзор и артикульные номера».

Используемые блоки управления остаются неизменными.

Чтобы обеспечить реализацию таких же механических размеров платы MNCS, как и платы BDS, импульсно-фазовый выход для вытяжных вентиляторов был выполнен на дополнительном узле (MNCD). То есть при неисправности выхода Triac больше не требуется полностью менять всю систему управления.

В целях экономии пространства трансформатор для измерения потока в паровом цилиндре больше не встраивается в каждую систему MNCS, а устанавливается только при необходимости с помощью съемного штекерного входа.

Также для экономии пространства необходимо использовать новые штекеры WAGO. Разное количество полюсов снижает риск присоединения к неправильным разъемам/гнездам.

Использование в системе MNCS карты памяти Micro SD значительно упрощает замену силовых блоков: при перестановке карты памяти программное обеспечение хлебопекарной печи вместе со всеми настройками параметров и программами выпечки просто переписывается на новый блок MNCS.

### 2.2. Программное обеспечение MNCS

Для каждой печи с блоком управления FP по-прежнему предлагается собственное (новое) программное обеспечение.

При использовании блоков управления TC на MNCS применяется универсальное программное обеспечение для ввода/вывода.

Из-за значительного увеличения размеров файлов мы не можем продолжать использовать модуль программирования MIWE и MIWE memobox.

Теперь ПО передается с помощью уже используемых в системе управления TC USBнакопителей или с помощью электронной почты. На USB-накопителе имеется новый каталог: Firmware/mncs.

Теперь при обновлении ПО программы выпечки и настройки параметров на MNCS будут сохранены.

Программы выпечки и настройки параметров записываются и сохраняются с помощью USBнакопителя по аналогии с системой управления TC. Благодаря расположенному с фронтальной стороны гнезду USB теперь имеется возможность с помощью специального кабеля USB с двумя А-штекерами подключить к блоку ноутбук.

Мы заново сгруппировали и расширили используемые до сих пор сервисные коды. Новое разделение на группы было срочно необходимым для повышения наглядности процесса управления на различных блоках управления FP.

Теперь на каждый сервисный код приходится только один параметр настройки. Поэтому сервисные коды для основных функций остались прежними (например, уровень громкости 120).

Всем последующим настройкам присвоены следующие по возрастанию сервисные коды:

- задержка повтора по завершении выпечки 121;
- звуковой тон: 122;
- продолжительность звука: 123.

# 3. Конструктивные узлы MNCS

# 3.1. Обзор и артикульные номера

| Узел                                                             | № артикула |  |
|------------------------------------------------------------------|------------|--|
| Силовой блок MNCS 24 В пост. тока (MNCS Texas)                   | 504066.00  |  |
| Силовой блок MNCS 24 В пост. тока (MNCS Texas)                   | 504066.01  |  |
| Силовой блок MNCS 24 В пост. тока (MNCSk64)                      | 504066.02  |  |
| Плата реле MNCR 24 В пост. тока                                  | 504066.10  |  |
| Блок питания MNCP 24 В пост. тока                                | 504066.20  |  |
| Модуль MNCK Triac с блоком охладителя (2 фазы)                   | 504066.30  |  |
| Модуль MNCK-3 Triac с блоком охладителя (3 фазы)                 | 504066.35  |  |
| Импульсно-фазовый модуль MNCD                                    | 504066.401 |  |
| Съемная карта LUSISW для переключающих контактов                 | 504069.37  |  |
| Съемная карта MNCX I2С для датчиков с шиной I <sup>2</sup> С     | 504069.55  |  |
| Датчик разности давлений MNCX DDS, например для динамического    | 504060 56  |  |
| регулирования отвода отработавших газов                          | 504009.50  |  |
|                                                                  |            |  |
| Осевой охлаждающий вентилятор 24 В пост. тока с регулируемой     | 506010 18  |  |
| частотой вращения (3 присоединения) 119 х 119 х 38               | 500010.10  |  |
| Осевой охлаждающий вентилятор 24 В пост. тока с регулируемой     | 506010 19  |  |
| частотой вращения (3 присоединения) 92 x 92 x 25                 | 300010.13  |  |
| Нерегулируемый радиальный охлаждающий вентилятор 24 В пост. тока | 506084.02  |  |
| (два присоединения)                                              | 000004.02  |  |
| Радиальный охлаждающий вентилятор 24 В пост. тока с регулируемой |            |  |
| частотой вращения (три присоединения)                            |            |  |
|                                                                  | Γ          |  |
| Трансформатор 190 ВА (120 ВА для галогенной осветительной        | 505235.18  |  |
| системы)                                                         | 505235.28  |  |
| Трансформатор 270 ВА (200 ВА для галогенной осветительной        | 505235.19  |  |
| системы)                                                         | 505235.29  |  |
|                                                                  |            |  |
| Карта памяти Micro SD 2 Гб                                       | 504072.96  |  |
| Карта памяти Micro SD 4 Гб                                       | 504072.97  |  |

| Узел                                           | № артикула |  |  |
|------------------------------------------------|------------|--|--|
| Кабель USB 1,8 м с гнездом                     | 651020 50  |  |  |
| Штекер USB с прямым или угловым разъемом слева | 051029.50  |  |  |
| Кабель USB 0,5 м с гнездом                     | CE4020 E4  |  |  |
| Штекер USB с угловым разъемом слева            | 051029.51  |  |  |
| Кабель USB 3,0 м с гнездом                     | 651020 52  |  |  |
| Штекер USB с угловым разъемом слева            | 051029.52  |  |  |
| Кабель USB 1,0 м с гнездом для TC condo        | 651020 53  |  |  |
| Штекер USB с угловым разъемом справа           | 051029.55  |  |  |
| Кабель USB 1,0 м с гнездом                     | 651020 54  |  |  |
| Штекер USB с угловым разъемом слева            |            |  |  |
| Кабель USB 1,0 м с гнездом USB-А               | 651020 55  |  |  |
| Штекер USB-А с угловым разъемом вверх          |            |  |  |
| Кабель USB 0,5 м с гнездом USB-А               | 651020 56  |  |  |
| Штекер USB-A с угловым разъемом вверх          | 051029.50  |  |  |
| Кабель USB-OTG 1,0 м с гнездом USB-А           | 651020 58  |  |  |
| Штекер USB-B-Micro                             | 051029.56  |  |  |

# Разовое оборудование для каждого механика-монтера

| Соединительный кабель USB для сервисного ноутбука           | 651029.60   |
|-------------------------------------------------------------|-------------|
| 2 прямых А-штекера                                          |             |
| Основная карта памяти Micro SD в коробке.                   |             |
| На карте памяти содержится специальная программа и имеется  | 088783.00   |
| надпись Master.                                             |             |
|                                                             | 651363.55 и |
| тонкие измерительные наконечники для штекеров системы мінс. | 651363.56   |

# Платы входа BEFEGA

| Nº         | Наименование               | Наим.     | Техническое                | Описание      |
|------------|----------------------------|-----------|----------------------------|---------------|
| артикула   |                            | BEFEGA    | описание                   |               |
| 504069.03  | Аналоговая плата входа     | MUSIPT    | PT1000                     | Точность      |
|            | PT1000                     |           |                            | оценки        |
|            |                            |           |                            | ограничена    |
| 504069.04  | Цифровая плата входа       |           | 115–230 B                  |               |
|            | 230 В перем. тока          | MUSIAC    | перем. тока                |               |
| 504069.041 | Цифровая плата входа       | MUSIAC    | 115–230 B                  |               |
|            | 230 В перем. тока          | HVV4      | перем. тока                |               |
| 504069.05  | Цифровая плата входа 24 В  | MUSI24    | 24 В пост.                 |               |
| 504000 00  |                            | MUOIEO    |                            |               |
| 504069.06  | Аналоговая плата входа     | MUSIFG    | 0–150 Ом                   | датчик        |
|            | FG80H                      |           |                            |               |
|            |                            |           |                            |               |
| 50/069 08  | Плата входа 2К5            | MUSISA    | 0_2500 OM                  | оллаждение    |
| 504069.00  |                            | MUSISA    | 0-2300 ОМ                  | Определение   |
| 504009.10  | Плата входа счетчика       | WIGGIGD   | датчик долла,              | попожения     |
|            |                            |           | й                          | посредством   |
|            |                            |           |                            | заслонки      |
| 504069.20  | Плата входа, относительная |           | 0–1 В пост.                |               |
|            | влажность в %              | MUSILV    | тока                       |               |
| 504069.24  | Плата входа 4–20 мА        | MUSIAI    | 4–20 мА                    |               |
| 504069.32  | Плата входа с              |           | Потенциометр               |               |
|            | потенциометром с           |           | с заданным                 |               |
|            | заданным значением         | MUSIEP    | значением                  |               |
|            |                            |           | 0–2,5 B                    |               |
| 504069.33  | Плата входа,               |           | 0–20 А перем.              | Трансформато  |
|            | трансформатор 20 А         | MUSIIB    | тока                       | р             |
| 504069.35  | Плата входа РТ1000         |           | PT 1000                    |               |
|            | (компенсация 0°С)          | LUSIPT    | (компенсация               |               |
|            |                            |           | 0°C)                       |               |
| 504069.36  | Плата входа (0–5 В)        | LUSIAL    | 0–5 B                      |               |
| 504069.37  | Плата входа, выключатель   |           | Выключатель                | Беспотенциаль |
|            | V0A                        | LUSISW    | V0A                        | ный контакт   |
| 504069.38  | Плата входа,               |           | 0,5–60 A                   | Трансформато  |
|            | трансформатор 60 А         | MUSIIC    | перем. тока                | p             |
| 504069.39  | Плата входа,               | MUSIZC    | Распознавани               | Прямоугольное |
|            | распознавание смены сети   |           | е смены сети               | напряжение    |
|            | 230 В перем. Тока          |           |                            | 5 В, СДВИГ    |
|            |                            | MNOV 100  | 120                        |               |
| 504069.55  | ВХОДНОЙ МОДУЛЬ MINC        | WINGX_12C |                            |               |
| 501060 56  |                            |           | Патыки                     |               |
| 004009.00  |                            |           |                            |               |
|            |                            |           | разпости<br>лавпеций (I2C) |               |
|            |                            |           |                            | 1             |

# 3.2. Описание конструктивных узлов

# 3.2.1. Обзор конструктивных узлов

| № арт.     | Наименован       | Тип печи                 | Функция                      |
|------------|------------------|--------------------------|------------------------------|
|            | ие               |                          |                              |
| 504066.00  | MNCSTexas        | Все модели               | Система управления печью     |
| 504006.01  | <b>MNCSTexas</b> | Все модели               | Система управления печью     |
| 504066.02  | MNCSk64          | Все модели               | Система управления печью     |
| 504066.10  | MNCR             | MIWE roll-in, MIWE ideal | 4 входа 230 В перем. тока;   |
|            |                  | и т. д.                  | 12 входов 24 В пост. тока;   |
|            |                  |                          | 12 реле, например            |
|            |                  |                          | предварительной/дополнител   |
|            |                  |                          | ьной подачи воздуха в        |
|            |                  |                          | горелку; пар MV 1+2; клапан  |
|            |                  |                          | подачи приточного воздуха    |
|            |                  |                          | ОТКР. — ЗАКР.; общая         |
|            |                  |                          | неисправность                |
| 504066.20  | MNCP             | Конвекционные печи       | Регулировка скорости         |
|            |                  | MIWE aero, MIWE econo,   | вращения и функции           |
|            |                  | MIWE Fresh Food System   | торможения двух              |
|            |                  |                          | конвекционных вентиляторов;  |
|            |                  |                          | 2 реле                       |
| 504066.30  | MNCK             | MIWE condo               | Регулировка                  |
|            |                  | Версия устройства 1.0;   | верхнего и нижнего нагрева   |
|            |                  | 1.1; 1.2                 |                              |
| 504066.35  | MNCK-3           | MIWE condo               | Регулировка                  |
|            |                  | MIWE cube:stone          | верхнего и нижнего нагрева и |
|            |                  | MIWE cube:steam          | пароувлажнителя              |
|            |                  | Версия устройства 2.0    |                              |
| 504066.401 | MNCD             | Печи с вытяжным          | Модуль регулировки скорости  |
|            |                  | колпаком или паровым     | вращения, вытяжка, паровой   |
|            |                  | конденсатором            | конденсатор                  |

# 3.2.2. Силовой блок MNCS

#### Трансформаторы

Силовой блок получает питание в виде переменного напряжения 19 В через X1/1-2 и выдает на выходы постоянного напряжения с электронной защитой 24 В пост. тока и 5 В пост. тока соответственно.

В MNCS 504066.02 появилась возможность подключения постоянного тока напряжением 24 В.

| Вх./Вых. | Контакт | Пояснение                       |                 |  |
|----------|---------|---------------------------------|-----------------|--|
| X1       | 1 + 2   | + (обязательно подключение 1+2) | Управляющее     |  |
|          | 102     | -                               | напряжение 24 В |  |
|          |         |                                 | пост. тока      |  |

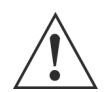

# ВНИМАНИЕ! ОПАСНОСТЬ РАЗРУШЕНИЯ ИЗ-ЗА НЕПРАВИЛЬНОГО ПОДКЛЮЧЕНИЯ!

Неправильное подключение может привести к разрушению системы управления.

• Подключайте управляющее напряжение правильно.

Используются 3 новых трансформатора:

- 190 BA, 11,5 B/120 BA (для галогенной осветительной системы) + 19 B/70 BA (для системы управления);
- 270 BA, 11,5 B/200 BA (для галогенной осветительной системы) + 19 B/70 BA (для системы управления);
- 95 ВА, 19 В/95 ВА (для системы управления печью MNCS со светодиодным освещением).

#### Выходы 24 В пост. тока

Выходы 24 В пост. тока выводятся через задающие каскады, которые подключаются ПО в зависимости от функций устройства.

Выходной ток на каждом выходе ограничен значением 500 мА и защищен от коротких замыканий.

Светодиоды сигнализируют о наличии напряжения.

Состояние всех реле и других коммутационных выходов также сигнализируется с помощью светодиодов.

#### Охлаждение

Переход на вентиляторы постоянного напряжения 24 В с регулировкой частоты вращения для охлаждения печи предлагает ряд преимуществ:

- Значительно снижается уровень шума.
- Энергопотребление уменьшается до ¼.
- Существенно сокращается обусловленное потоком холодного воздуха загрязнение печи, которое невозможно полностью исключить.

Поэтому присоединение охлаждающих вентиляторов осуществляется с помощью трех соединений на специальных выходах системы управления.

#### Характеристики

- Возможность непосредственного подключения двух электродвигателей постоянного тока для регулировочных заслонок и пр.
- Новый выход 5 В пост. тока (макс. 20 мА), предназначенный для подачи электропитания, например, к датчикам влажности.
- Для расширения возможностей распределения коммутационного напряжения реле выхода были разделены на два блока (3 и 4 реле).
   Пример: один блок с 24 В пост. тока и другой блок с 230 В перем. тока.
- Для подключения галогенной осветительной системы пекарной камеры до 120 Вт используется реле с непосредственным присоединением с помощью плоских штекеров — как на силовом блоке TC. Разрешается подключение до 10 А. Реле или выход также допустимы для коммутационного напряжения 230 В перем. тока.
- На плате MNCS имеются гнезда для плат входа, аналогичных платам для силового блока TC.
  - В 2 из 6 гнезд можно установить платы входа 230 В (X30 + X31).

Установка осуществляется в соответствии с конкретными электрическими схемами.

- Мини-плата входа (504069.37) для непосредственного подключения выключателя, т. е. без дополнительной подачи напряжения.
- Благодаря оптимизированному электропитанию и немедленному отключению реле на MNCS на контроллер дольше подается напряжение для сохранения технологических данных.

Это большое преимущество при сбоях в сети электропитания или перебоях в подаче напряжения.

• Выход динамика со значительно увеличенной громкостью и возможностью вывода звуков и речевых сообщений.

#### Нововведения в MNCS 504066.02

- Второй разъем Ethernet BU10
- Выход Х34 98/101 для 24 В пост. тока/500 мА
- 2 выхода Х34 99/101 и 100/101 для подключения специального светодиодного освещения
- Новая съемная карта 504069.55 для подключения нового датчика разности давлений 504069.56.

Применяется в новой системе динамического регулирования отвода отработавших газов.

# УКАЗАНИЕ!

На каждой электрической схеме имеется чертеж с указанием распределения штекеров и электрических параметров входов и выходов.

Обязательно соблюдайте указанное на чертеже максимальное значение выходного тока, чтобы не допустить перегрузки системы MNCS.

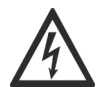

# ОПАСНОСТЬ КОРОТКИХ ЗАМЫКАНИЙ!

На систему управления MNCS не разрешается класть противни или другой электропроводящий материал.

В противном случае положительный полюс литиевой батареи может самопроизвольно соединиться с заземленными элементами на плате, например, соединительным разъемом Ethernet или USB,

что может привести к незаметной разрядке батареи!

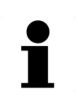

# УКАЗАНИЕ!

Силовой блок MNCS с определенными ограничениями функций также можно использовать

без карты памяти. В результате:

- будут отсутствовать звуковые файлы, звук не воспроизводится;
- будет недоступна функция памяти событий, ошибок и т. д.;
- сообщение об ошибке 88.

# 504066.00, 504066.01

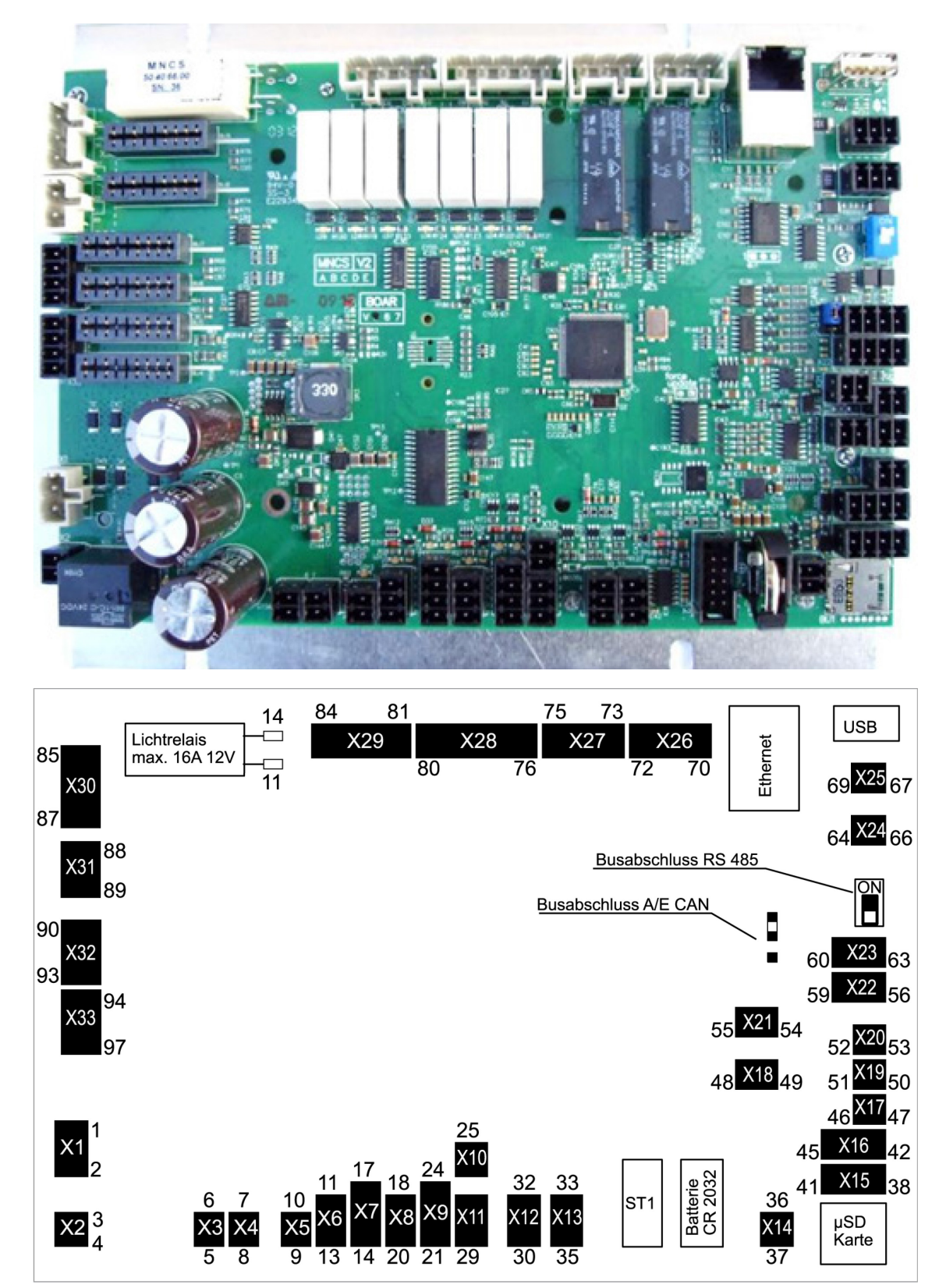

| Вх./Вых.   | Контакт    | Пояснение                                                     |                       |  |
|------------|------------|---------------------------------------------------------------|-----------------------|--|
| X1         | 1/2        | Управляющее напряжение 19 В перем. ток                        |                       |  |
| X2         | 3/4        | Функция деблокировки двери 24 В/пост. тока или выход реле К11 |                       |  |
|            |            | макс. 24 мА (4 земля)                                         |                       |  |
| X3         | 5/6        | Мостовая схема (+ 5, - 6; 24 В пост.                          | Оба канала вместе     |  |
|            |            | тока/1,5 А)                                                   | макс. 1,5 А           |  |
| X4         | 7/8        | Мостовая схема (+ 7, - 8; 24 В пост.                          |                       |  |
|            |            | тока/1,5 А)                                                   |                       |  |
| X5         | 9          | 24 В пост. тока; 0,25 А                                       |                       |  |
|            | 10         | GND                                                           |                       |  |
| X6         | 11         | +24 В пост. тока                                              |                       |  |
|            | 12         | PWM                                                           |                       |  |
|            | 13         | GND                                                           |                       |  |
| X7         | 14         | +24 В пост. тока                                              | Оба канала вместе     |  |
|            | 15         | GND                                                           | макс. 0,5 А           |  |
|            | 16         | +5 В пост. тока                                               | Оба канала вместе     |  |
|            | 17         | GND                                                           | макс. 20 мА           |  |
| X8         | 18         | +24 В пост. тока                                              |                       |  |
|            | 19         | PWM                                                           |                       |  |
|            | 20         | GND                                                           |                       |  |
| X9         | 21/23      | +24 В пост. тока, макс. 50 мА                                 |                       |  |
|            | 22/24      | GND                                                           |                       |  |
| X10        | 25         | Вход 24 В пост. тока; 500 Гц                                  |                       |  |
|            | 26         | IN                                                            |                       |  |
| X11        | 27         | Hall IC +                                                     | Счетный вход 10 кГц   |  |
|            | 28         | IN                                                            |                       |  |
|            | 29         | -                                                             |                       |  |
| X12        | 30         | Hall IC +                                                     | Счетный вход 10 кГц   |  |
|            | 31         | IN                                                            |                       |  |
|            | 32         | -                                                             |                       |  |
| X13        | 33         | Hall IC +                                                     | Счетный вход 10 кГц   |  |
|            | 34         | IN                                                            |                       |  |
|            | 35         | -                                                             |                       |  |
| ST1        |            | Блок управления                                               |                       |  |
| X14        | 36         | +                                                             | Динамик               |  |
|            | 37         | -                                                             |                       |  |
| X15*       | 38/40      | +                                                             | Модуль Triac MNCK     |  |
|            | 39/41      | -                                                             | макс. 17 мА           |  |
| X16*       | 42/44      | Аналоговый выход 0–10 В пост. тока                            |                       |  |
|            | 43/45      | GND                                                           |                       |  |
| * Х15 и Х1 | 6 нельзя и | спользовать одновременно                                      |                       |  |
| X17        | 46         | Аналоговый выход 0–10 В пост. тока                            |                       |  |
|            | 47         | GND                                                           |                       |  |
| X18        | 48         | +                                                             | Triac 24 В пост. тока |  |
|            | 49         | -                                                             | 0,1 A                 |  |
| X19        | 50/51      | PT 1000/1                                                     |                       |  |
| X20        | 52/53      | PT 1000/2                                                     |                       |  |

| Вх./Вых.                                  | Контакт   | Пояснение                                    |                      |                      |
|-------------------------------------------|-----------|----------------------------------------------|----------------------|----------------------|
| X21                                       | 54/55     | PT 1000/3                                    |                      |                      |
| X22                                       | 56/57     | PT 1000/4                                    |                      |                      |
|                                           | 58/59     | PT 1000/5                                    |                      |                      |
| X23                                       | 60/62     | CAN-H                                        |                      | Шина CAN             |
|                                           | 61/63     | CAN-L                                        |                      |                      |
| X24                                       | 64        | +                                            |                      | RS485                |
|                                           | 65        | -                                            |                      |                      |
|                                           | 66        | GND_2                                        |                      |                      |
| X25                                       | 67        | TxD                                          |                      | RS232                |
|                                           | 68        | RxD                                          |                      |                      |
|                                           | 69        | GND_3                                        |                      |                      |
| X26                                       | 70        | NCC                                          |                      | Реле, перекл.        |
|                                           | 71        |                                              |                      | контакт К1 макс. 6 А |
|                                           | 72        | NOC                                          |                      |                      |
| X27                                       | 73        | NCC                                          |                      | Реле, перекл.        |
|                                           | 74        |                                              |                      | контакт К2 макс. 6 А |
|                                           | 75        | NOC                                          |                      |                      |
| X28                                       | 76        | Фаза управления                              |                      |                      |
|                                           | 77        | Выход реле КЗ макс. 2 А                      |                      |                      |
|                                           | 78        | Выход реле К4 макс. 2 А                      |                      |                      |
|                                           | 79        | Выход реле К5 макс.                          | 2 A                  |                      |
|                                           | 80        | Выход реле К6 макс.                          | 2 A                  |                      |
| X29                                       | 81        | Фаза управления                              |                      |                      |
|                                           | 82        | Выход реле К7 макс.                          | 2 A                  |                      |
|                                           | 83        | Выход реле К8 макс.                          | 2 A                  |                      |
|                                           | 84        | Выход реле К9 макс.                          | 2 A                  |                      |
| K10                                       | Выход рел | те К10, свет макс. 120 Вт; другое макс. 16 А |                      |                      |
| X30                                       | 85/86     | GND Плата входа 6 (230 В О.К)                |                      |                      |
|                                           | 87        | Не используется                              | 1                    |                      |
| X31                                       | 88/89     | GND                                          | Плата входа 5 (230 В | 0.K)                 |
| X32                                       | 90/91     | GND                                          | Плата входа 4 (24 В, | не 230 В)            |
|                                           | 92/93     | GND                                          | Плата входа 3 (24 В, | не 230 В)            |
| Х33 94/95 GND Плата входа 2 (24 В, не 230 |           | не 230 В)                                    |                      |                      |
|                                           | 96/97     | GND                                          | Плата входа 1 (24 В, | не 230 В)            |

# Концевой резистор шины CAN J3

| рип     | Концевой резистор шины |                                     |
|---------|------------------------|-------------------------------------|
| DKJ1.   | включен                | Переключайте концевой резистор шины |
| ргіли   | Концевой резистор шины | согласно электрической схеме.       |
| DDINJI. | выключен               |                                     |

# Концевой резистор шины SCH1 RS 485 ВКЛ. Концевой резистор шины включен Переключайте концевой резистор шины согласно электрической схеме. Концевой резистор шины выключен согласно электрической схеме.

# 504066.02

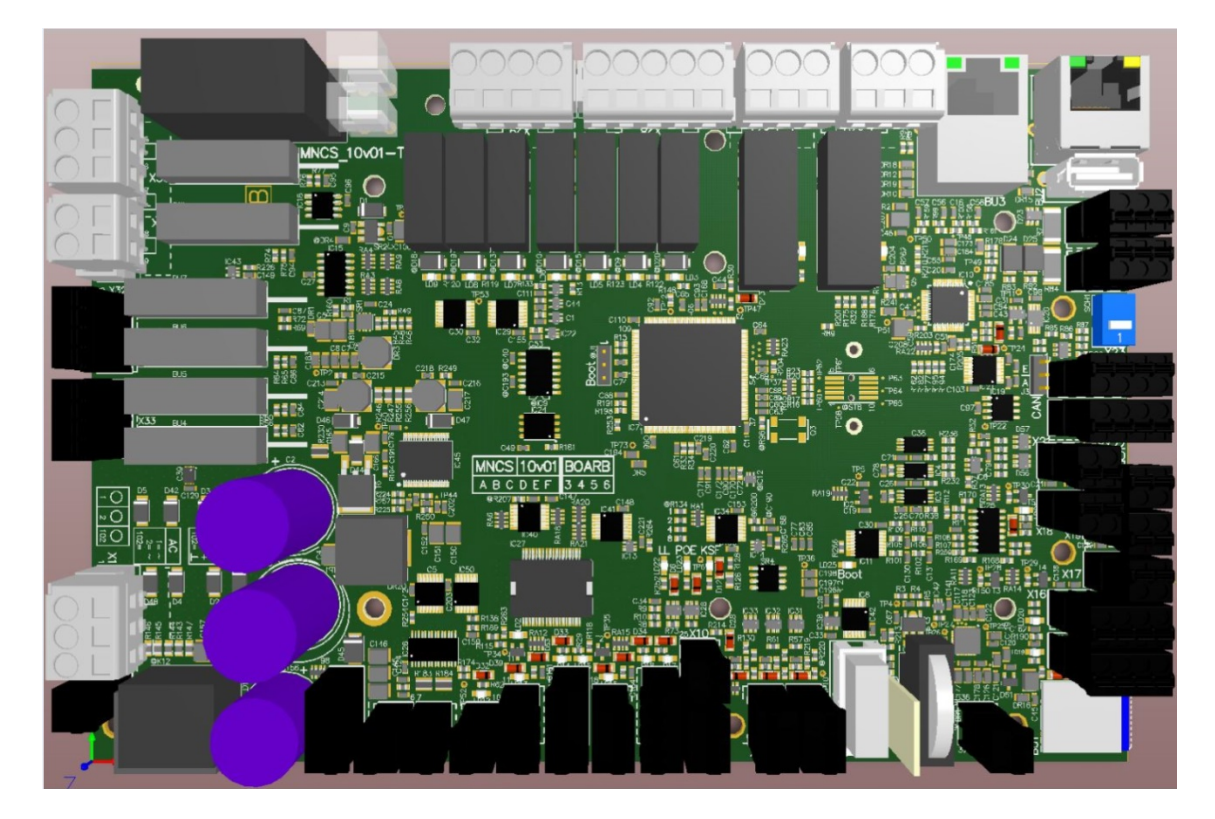

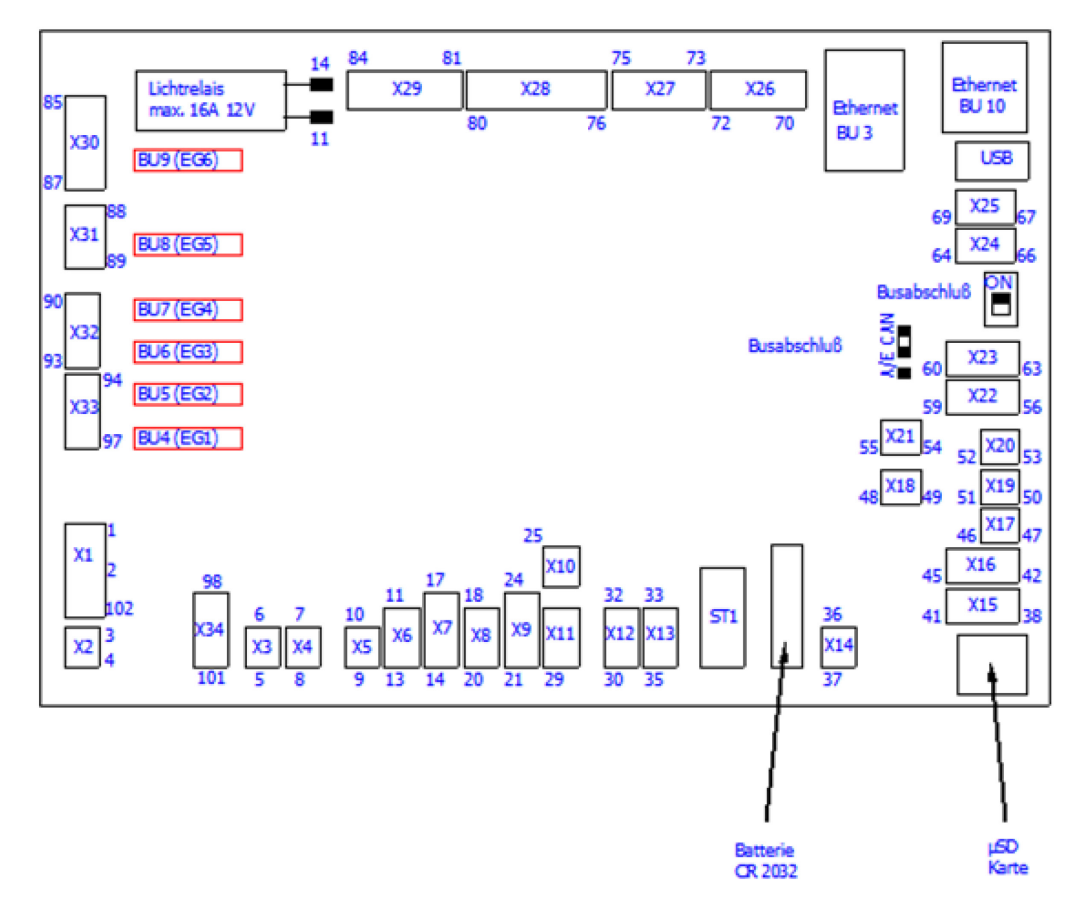

| Вх./Вых. | Контакт | Пояснение                                   |                      |
|----------|---------|---------------------------------------------|----------------------|
| X1       | 1 + 2   | + (обязательно подключение 1+2)             | Управляющее          |
|          | 102     | -                                           | напряжение 24 В      |
|          |         |                                             | пост. тока           |
| X2       | 3/4     | Функция деблокировки двери 24 В/пост. тока  | а или выход реле К11 |
|          |         | макс. 24 мА (4 земля)                       | Τ                    |
| X3       | 5/6     | Мостовая схема (+ 5, - 6; 24 В пост.        | Оба канала вместе    |
|          |         | тока/1,5 А)                                 | макс. 1,5 А          |
| X4       | 7/8     | Мостовая схема (+ 7, - 8; 24 В пост.        |                      |
|          |         | тока/1,5 А)                                 |                      |
| X5       | 9       | 24 В пост. тока; 0,25 А                     |                      |
|          | 10      |                                             |                      |
| 70       | 11      | +24 В пост. тока, макс. 2 охлаждающих вент  | илятора 12 вт        |
|          | 12      |                                             |                      |
|          | 13      |                                             |                      |
| ~1       | 14      |                                             |                      |
|          | 16      |                                             |                      |
|          | 17      | GND                                         |                      |
| X8       | 18      | +24 В пост тока макс 1 охпаждающий вент     | илятор 12 Вт         |
| 70       | 19      | РШМ                                         |                      |
|          | 20      | GND                                         |                      |
| X9       | 21/23   | +24 В пост. тока, макс. по 50 мА            |                      |
|          | 22/24   | GND                                         |                      |
| X10      | 25      | Вход 24 В пост. тока: 100 Гц                |                      |
|          | 26      | IN                                          |                      |
| X11      | 27      | Hall IC +                                   | Счетный вход 10 кГц  |
|          | 28      | IN                                          | ]                    |
|          | 29      | -                                           |                      |
| X12      | 30      | Hall IC +                                   | Счетный вход 10 кГц  |
|          | 31      | IN                                          |                      |
|          | 32      | -                                           |                      |
| X13      | 33      | Hall IC +                                   | Счетный вход 10 кГц  |
|          | 34      | IN                                          | -                    |
|          | 35      | -                                           |                      |
| ST1      |         | Блок управления, MNCP, MNCR                 | I                    |
| X14      | 36      | +                                           | Динамик              |
|          | 37      | -                                           |                      |
| X15      | 38/40   | +                                           | Модуль Triac MNCK    |
|          | 39/41   | -                                           | макс. 17 мА          |
| X16      | 42/44   | Аналоговыи выход 0–10 В пост. тока, мин. по | о 5 кОм              |
| ~~~~     | 43/45   |                                             |                      |
| X1/      | 46      | Аналоговыи выход 0-10 В пост. тока, мин. по | D 5 KUM              |
|          | 4/      | GND                                         |                      |
| X18      | 48      | +                                           |                      |
|          | 49      | -<br>DT 4000/4                              | макс. т/ мА          |
| X19      | 50/51   | PT 1000/1                                   |                      |

| Вх./Вых. | Контакт   | Пояснение               |                          |                      |  |  |
|----------|-----------|-------------------------|--------------------------|----------------------|--|--|
| X20      | 52/53     | PT 1000/2               |                          |                      |  |  |
| X21      | 54/55     | PT 1000/3               |                          |                      |  |  |
| X22      | 56/57     | PT 1000/4               |                          |                      |  |  |
|          | 58/59     | PT 1000/5               |                          |                      |  |  |
| X23      | 60/62     | CAN-H                   |                          | Шина CAN             |  |  |
|          | 61/63     | CAN-L                   |                          |                      |  |  |
| X24      | 64        | +                       |                          | RS485                |  |  |
|          | 65        | -                       |                          |                      |  |  |
|          | 66        | GND_2                   |                          |                      |  |  |
| X25      | 67        | TxD                     |                          | RS232                |  |  |
|          | 68        | RxD                     |                          |                      |  |  |
|          | 69        | GND_3                   |                          |                      |  |  |
| X26      | 70        | NCC                     |                          | Реле, перекл.        |  |  |
|          | 71        |                         |                          | контакт К1 макс. 6 А |  |  |
|          | 72        | NOC                     |                          |                      |  |  |
| X27      | 73        | NCC                     |                          | Реле, перекл.        |  |  |
|          | 74        |                         |                          | контакт К2 макс. 6 А |  |  |
|          | 75        | NOC                     |                          |                      |  |  |
| X28      | 76        | Фаза управления         |                          |                      |  |  |
|          | 77        | Выход реле КЗ макс. 2 А |                          |                      |  |  |
|          | 78        | Выход реле К4 макс.     | 2 A                      |                      |  |  |
|          | 79        | Выход реле К5 макс. 2 А |                          |                      |  |  |
|          | 80        | Выход реле К6 макс. 2 А |                          |                      |  |  |
| X29      | 81        | Фаза управления         |                          |                      |  |  |
|          | 82        | Выход реле К7 макс.     |                          |                      |  |  |
|          | 83        | Выход реле К8 макс.     | Зыход реле К8 макс. 2 А  |                      |  |  |
|          | 84        | Выход реле К9 макс.     | 2 A                      |                      |  |  |
| K10      | Выход рел | е К10, свет макс. 120 Е | Вт; другое макс. 16 А    |                      |  |  |
| X30      | 85/86     | GND                     | Плата входа 6 (230 В     | O.K)                 |  |  |
|          | 87        | Не используется         | Γ                        |                      |  |  |
| X31      | 88/89     | GND                     | Плата входа 5 (230 В     | O.K)                 |  |  |
| X32      | 90/91     | GND                     | Плата входа 4 (24 В, н   | не 230 В)            |  |  |
|          | 92/93     | GND                     | Плата входа 3 (24 В, н   | не 230 В)            |  |  |
| X33      | 94/95     | GND                     | Плата входа 2 (24 В, н   | не 230 В)            |  |  |
|          | 96/97     | GND                     | Плата входа 1 (24 В, н   | не 230 В)            |  |  |
| X34      | 98/101    | GND                     | Выход 24 В пост. тока    | , макс. 0,5 А пост.  |  |  |
|          |           |                         | тока                     |                      |  |  |
|          | 99/101    | GND                     | Выход светодиода 1 (     | с регулируемым       |  |  |
|          |           |                         | напряжением;             |                      |  |  |
|          |           |                         | макс. 0,5 А)             |                      |  |  |
|          | 100/101   | GND                     | Выход светодиода 2 (<br> | с регулируемым       |  |  |
|          |           |                         | напряжением;             |                      |  |  |
|          | 1         |                         | Makc. U,5 A)             |                      |  |  |

# Концевой резистор шины САN ЈЗ

выключен

|         | •                      |                                     |
|---------|------------------------|-------------------------------------|
| вкп     | Концевой резистор шины |                                     |
| DRJ1.   | включен                | Переключайте концевой резистор шины |
|         | Концевой резистор шины | согласно электрической схеме.       |
| BDIKJI. | выключен               |                                     |

# Концевой резистор шины SCH1 RS 485 ВКЛ. Концевой резистор шины включен Переключайте концевой резистор шины согласно электрической схеме.

# 3.2.3. Плата реле MNCR

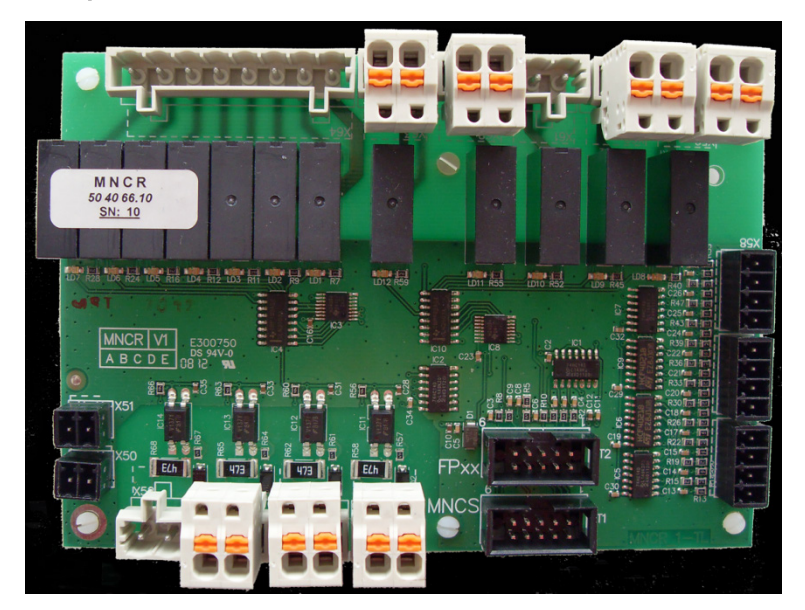

Эта новая плата была переоборудована на:

- рабочее напряжение 24 В пост. тока;
- другие типы реле;
- новые штекеры.

Подача напряжения продолжает осуществляться с блока MNCS. Интерфейс блока управления по прежнему устанавливается на данной плате реле.

# 3.2.4. Блок питания ММСР

Эта абсолютно новая плата снижает сложность присоединения реле Finder, которое до этого требовало трудоемкого электрического монтажа на распределительном щите. Двигатели конвекционных вентиляторов с помощью уже известных нашим клиентам штекеров напрямую присоединяются к блоку питания.

Новой является функция торможения двигателей, например, при открывании двери печи. Торможение осуществляется посредством кратковременной подачи постоянного напряжения, которое и при останове может производить определенный шум (как при работе катушки электромагнита).

Дополнительно плата оснащена входом 230 В перем. тока и двумя беспотенциальными реле для подключения двигателей или других узлов.

Интерфейс, ведущий к блоку управления, устанавливается на плате реле так же, как в системе BDS.

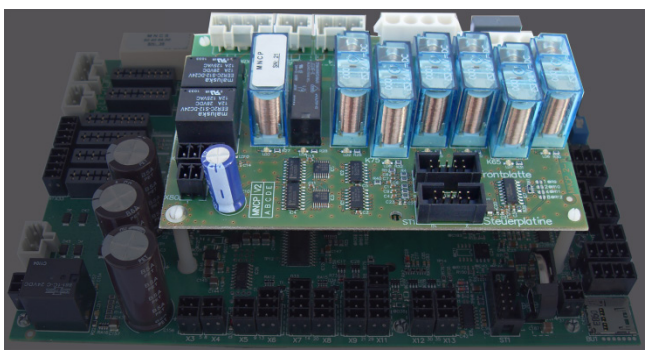

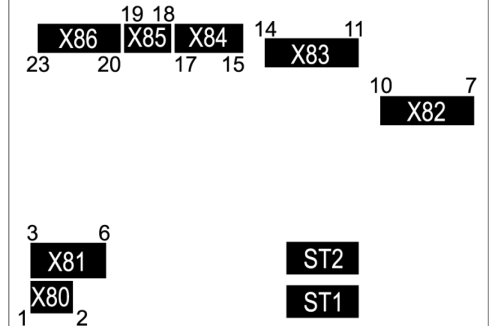

Подача напряжения осуществляется с блока MNCS.

Изображение: Блок MNCP, установленный на MNCS

| Вх./Вых. | Контакт     | Пояснение                                   |
|----------|-------------|---------------------------------------------|
| X80      | 1           | Входное напряжение 24 В пост. тока          |
|          | 2           | Входное напряжение 0 В пост. тока           |
| X81      | 3/4/5/6     | Реле 24 В пост. тока                        |
| X82      | 7/8/9/10    | Верхний конвекционный вентилятор            |
| X83      | 11/12/13/14 | Нижний конвекционный вентилятор             |
| X84      | 15          | Вход 70 В, частота вращения 1               |
|          | 16          | Вход 105 В, частота вращения 2              |
|          | 17          | Вход 150 В, частота вращения 3              |
| X85      | 18          | Напряжение трансформатора 230 В перем. тока |
|          | 19          | Напряжение трансформатора N                 |
| X86      | 20          | L1                                          |
|          | 21          | Ν                                           |
|          | 22          | PE                                          |
|          | 23          | Цифровой вход 230 В перем. тока             |
| ST1      |             | MNCS                                        |
| ST2      |             | Блок управления                             |

# 3.2.5. Блок охладителя MNCK с модулем Triac — 504066.30

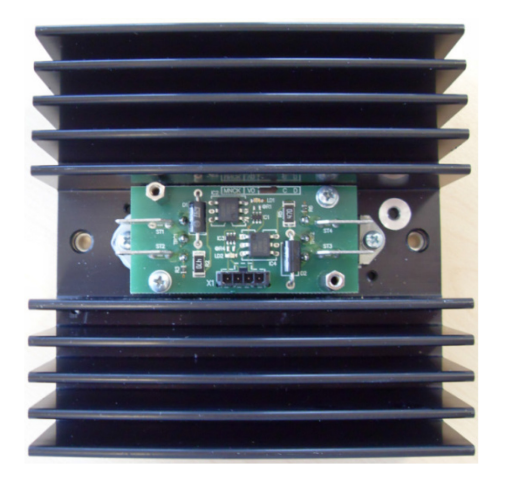

- Используемый охлаждающий элемент остался прежним.
- Новым элементом является термостойкая электронная система управления.
- В связи с нехваткой места на MNCS электронную систему управления пришлось перенести на блок охладителя.
- Раньше было совсем непросто определить место возникновения неисправности: в модуле Triac на охлаждающем элементе или в системе управления на BDS. Теперь процесс поиска неисправностей значительно упростился, так как узлы системы управления и модуля Triac находятся на блоке охладителя.
- Дополнительно с помощью светодиодов на MNCS сигнализируется активация модулей Triac, что еще более упрощает поиск неисправностей.

| Клеммы          | Светодио         | Код      | Сообщение об ошибке                   |
|-----------------|------------------|----------|---------------------------------------|
| входа/выхода на | д на             | неисправ |                                       |
| MNCS            | MNCS             | ности    |                                       |
| Выход Х15/38–39 | Светодио<br>д 19 | 93       | Выходной каскад 24 В пост. тока       |
| Выход Х15/40–41 | Светодио<br>д 20 | 93       | о токе перегрузки в модуле Triac MNCK |

Управление первым блоком охладителя MIWE condo

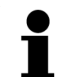

#### РАБОТА СВЕТОДИОДОВ + КОРОТКОЕ ЗАМЫКАНИЕ!

- когда ПО активирует выход и начинает поступать управляющий ток для блока охладителя (MNCK);
- при коротком замыкании на соединительном кабеле и MNCK.

#### Управление вторым блоком охладителя MIWE condo

На двухсекционных пекарных камерах condo к MNCS присоединяется второй модуль Triac. Это упрощает электрический монтаж и позволяет реализовать функцию энергосбережения.

| Клеммы          | Светодио         | Код      | Сообщение об ошибке |  |
|-----------------|------------------|----------|---------------------|--|
| входа/выхода на | д на             | неисправ |                     |  |
| MNCS            | MNCS             | ности    |                     |  |
| Выход Х9/21–22  | Светодио<br>д 18 | -        |                     |  |
| Выход Х9/23–24  | Светодио<br>д 17 | -        | отсутствует         |  |

# 1

# РАБОТА СВЕТОДИОДОВ + КОРОТКОЕ ЗАМЫКАНИЕ!

- при включенном напряжении на выходе;
- при отсутствии короткого замыкания на соединительном кабеле и MNCK;
- снова после устранения короткого замыкания.

#### 3.2.6. Блок охладителя MNCK-3 с модулем Triac — 504066.35

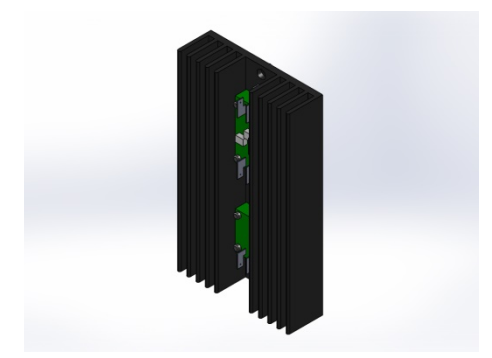

- Новый охлаждающий элемент длиной 205 мм.
- Новым элементом является термостойкая электронная система управления.
- В связи с нехваткой места на MNCS электронную систему управления пришлось перенести на блок охладителя.
- Раньше было совсем непросто определить место возникновения неисправности: в модуле Triac на охлаждающем элементе или в системе управления на BDS. Теперь процесс поиска неисправностей значительно упростился, так как узлы системы управления и модуля Triac находятся на блоке охладителя.
- Дополнительно с помощью светодиодов на MNCS сигнализируется активация модулей Triac, что еще более упрощает поиск неисправностей.

| Клеммы          | Светодио         | Код      | Сообщение об ошибке                                                               |
|-----------------|------------------|----------|-----------------------------------------------------------------------------------|
| входа/выхода на | д на             | неисправ |                                                                                   |
| MNCS            | MNCS             | ности    |                                                                                   |
| Выход Х15/38–39 | Светодио<br>д 19 | 93       | Выходной каскад 24 В пост. тока                                                   |
| Выход Х15/40–41 | Светодио<br>д 20 | 93       | сигнализирует о токе перегрузки в модуле<br>Triac MNCK, модуле питания или модуле |
| Выход Х5/9–10   | Светодио<br>д 12 | 91       | реле                                                                              |

Управление первым блоком охладителя MIWE condo

# i

# РАБОТА СВЕТОДИОДОВ + КОРОТКОЕ ЗАМЫКАНИЕ!

- когда ПО активирует выход и начинает поступать управляющий ток для блока охладителя (MNCK);
- при коротком замыкании на соединительном кабеле и MNCK.

#### Управление вторым блоком охладителя MIWE condo

На двухсекционных пекарных камерах condo к MNCS присоединяется второй модуль Triac. Это упрощает электрический монтаж и позволяет реализовать функцию энергосбережения.

| Клеммы          | Светодио         | Код      | Сообщение об ошибке |
|-----------------|------------------|----------|---------------------|
| входа/выхода на | д на             | неисправ |                     |
| MNCS            | MNCS             | ности    |                     |
| Выход Х9/21–22  | Светодио<br>д 18 | -        |                     |
| Выход Х9/23–24  | Светодио<br>д 17 | -        | отсутствует         |

# 1

# РАБОТА СВЕТОДИОДОВ + КОРОТКОЕ ЗАМЫКАНИЕ!

- при включенном напряжении на выходе;
- при отсутствии короткого замыкания на соединительном кабеле и MNCK;
- снова после устранения короткого замыкания.

#### 3.2.7. Импульсно-фазовый модуль MNCD для вытяжных вентиляторов

Управление вентиляторами с помощью дополнительного узла обеспечивает два преимущества:

- экономию пространства на MNCS;
- необходимость при неисправности заменять только узел MNCD.

Для упрощения поиска неисправностей работа данного узла сигнализируется на MNCS с помощью светодиода.

#### Монтаж

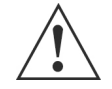

#### ВНИМАНИЕ!

Следите за хорошим вентилированием модуля при монтаже!

- Из-за плоского корпуса в качестве штекера на X1 можно использовать только применявшийся раньше штекер WAGO-MCS MIDI Classic 231.
   № артикула штекера: 504451.04
- На X2 используется двухконтактный штекер системы MNCS.
   № артикула штекера: 504451.92

#### Монтаж штекера

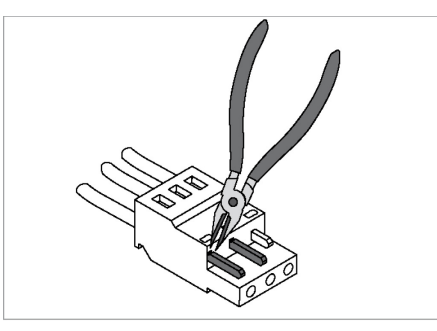

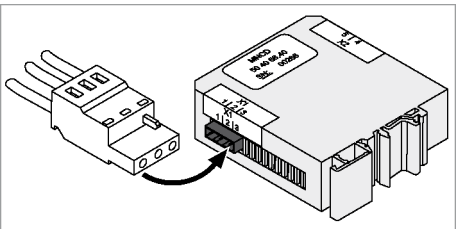

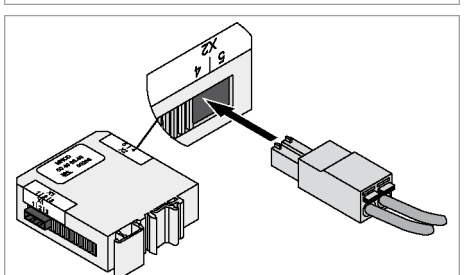

- С помощью подходящего инструмента удалите оба кодировочных выступа штекера по предусмотренной для этого насечке.
- 2. Вставьте штекер в гнездо Х1.
- 3. Вставьте двухконтактный штекер в гнездо Х2.

# 3.3. Замена силового блока MNCS

#### Карта памяти Micro SD

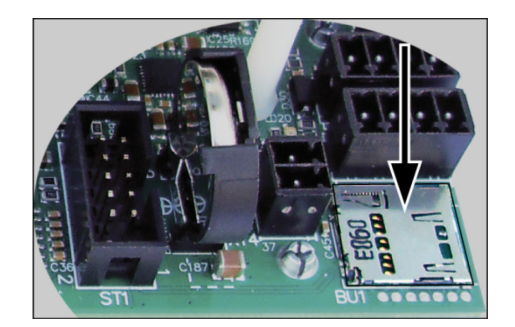

- На силовом блоке MNCS рядом с батареей имеется карта памяти Micro SD.
- На карте памяти Micro SD хранятся следующие данные:
  - программное обеспечение системы управления;
  - все программами выпечки;
  - время автозапуска;
  - все настройки сервисных кодов;
  - память ошибок и событий.
- При перестановке карты памяти все данные переписываются в новую систему управления.

Если после этого загружается новое ПО системы управления хлебопекарной печи, программы выпечки, время автозапуска и настройки сервисных кодов сохраняются!

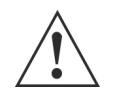

# ВНИМАНИЕ!

Карту памяти Micro SD разрешается заменять только после отключения подачи электропитания в систему управления.

# 3.3.1. Замена силового блока MNCS

- 1. Отсоедините хлебопекарную печь от источника электропитания и исключите возможность ее повторного включения.
- Демонтируйте силовой блок MNCS.
   При наличии узла расширения предварительно демонтируйте его с блока MNCS.
- 3. Извлеките карту памяти Micro SD.
- 4. Вставьте эту карту памяти Micro SD контактами вниз к монтажной плате в новый силовой блок MNCS и обеспечьте ее фиксацию.
- Установите силовой блок MNCS.
   При наличии узла расширения предварительно установите его на блок MNCS.
- 6. Проверьте правильность положения всех электрических штекерных соединений.
- 7. Восстановите электроснабжение.
- 8. Включите систему управления.
- 9. Выполните проверки:
  - программного обеспечения системы управления,
  - программ выпечки,
  - времени ночного запуска,
  - функций.

09.2017

# 3.3.2. Руководство по переоборудованию 5040066.00 на 504066.01 (начиная с аппаратного обеспечения версии 5)

В установках MIWE condo и в двухконтурных устройствах можно оставить 504066.00. На все силовые блоки необходимо установить новое программное обеспечение.

#### Изменение

Новые компоненты ІС выходов мостовой схемы.

#### Различие между силовыми блоками

Силовые блоки различаются цветом наклейки, на которую нанесен серийный номер.

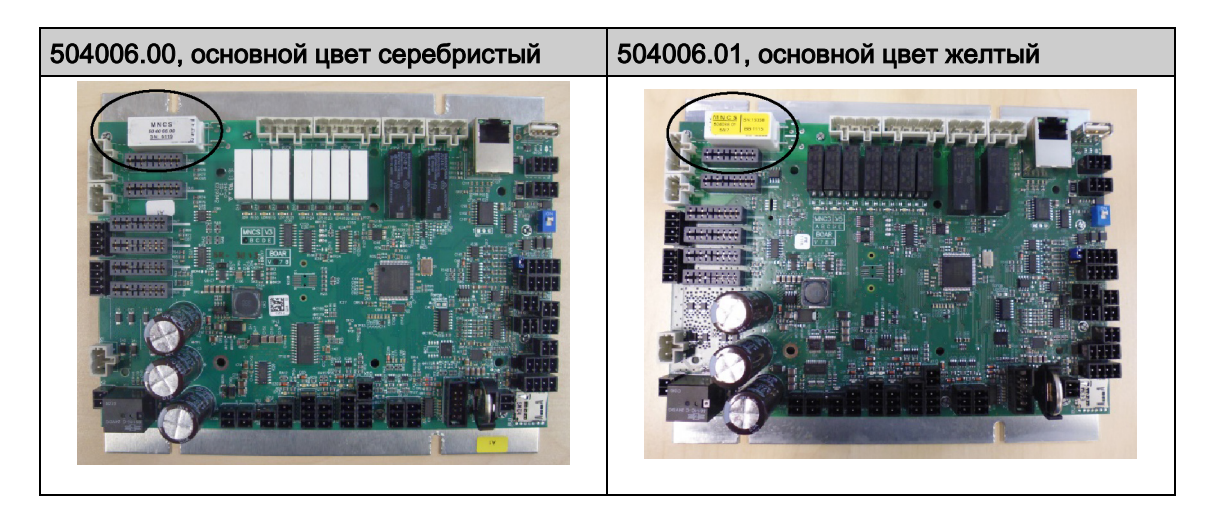

#### Порядок действий

- После замены силового блока и перестановки карты памяти в блоках управления FP может появиться сообщение об ошибке 50 или 99.
   Это сообщение об ошибке можно игнорировать, пока не будет установлено новое программное обеспечение (версии 0021 и выше).
- Установите программное обеспечение в обычном порядке.
   Пользовательские данные (сервисные коды, программы выпечки, память событий...)
   будут сохранены.

#### Установка программного обеспечения

На блоках управления TC/GTC программное обеспечение (версии 0021 и выше) устанавливается на силовой блок MNCS (тип устройства 250) с дополнительным блоком управления FP.

- E
- 1. Вставьте USB-накопитель с новым микропрограммным обеспечением в USB-разъем на силовом блоке MNCS.
- 2. Нажмите кнопку ПРОГРАММИРОВАНИЕ Р, а затем сразу
- Нажмите кнопку ФУНКЦИИ F.
   Светодиоды мигают, и система управления переходит в режим программирования.
- 4. Сразу нажмите кнопки ПРОГРАММЫ ВЫПЕЧКИ и введите пользовательский код 554. Код отобразится на индикаторе ТАЙМЕР.
- 5. Нажмите кнопку START / STOP (ЗАПУСК/ОСТАНОВ), чтобы активировать сервисный код.

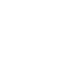

# УКАЗАНИЕ!

В качестве предварительного выбора автоматически отображается текущий тип устройства с новейшей версией программного обеспечения. Пример MIWE aero 2.0

Тип устройства: 2 и номер новейшей версии ПО (например, 0035).

Микропрограммное обеспечение (/FIRMWARE/mncs/xxx/yyyyzzzz.tar) различается по типу устройства (трехзначная индикация) и версии программного обеспечения (четырехзначная индикация).

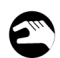

6. Выберите тип устройства.

При необходимости выберите другой тип устройства при помощи кнопок БОЛЬШЕ / МЕНЬШЕ рядом с трехзначной индикацией.

- Выберите версию программного обеспечения.
   При необходимости выберите другую версию программного обеспечения при помощи кнопок БОЛЬШЕ / МЕНЬШЕ рядом с четырехзначной индикацией.
   Это может занять некоторое время, т. к. в фоновом режиме работает счетчик.
- Нажмите кнопку START / STOP (ЗАПУСК/ОСТАНОВ).
   Запускается обновление.
   или

При другом типе устройства:

- Одновременно нажмите кнопки ВКЛ. / ВЫКЛ. и START / STOP (ЗАПУСК/ОСТАНОВ). Приблизительно через 30 секунд происходит повторный запуск MNCS с записанным ПО.
- 9. Извлеките USB-накопитель.

#### Изменение характера работы мостовых схем при появлении сообщения об ошибке

При коротком замыкании на одном из каналов (выход) все каналы отключаются и в течение непродолжительного времени не работают.

#### Блок управления FP

- Программное обеспечение перезапускается, и выполняется проверка каждого канала, пока не будет определен неисправный канал.
- Блок управления продолжает работать.
- Затем, как и прежде, отображается сообщение об ошибке.
- Печь готова к эксплуатации, за исключением неисправного канала (например, выхода для охлаждающего вентилятора).
- После устранения неисправности (например, короткого замыкания) необходимо отключить подачу напряжения на печь, чтобы снова активировать канал.

| Код | Ошибка                                           | Примечание      |
|-----|--------------------------------------------------|-----------------|
| 90  | Выходной каскад сигнализирует о токе перегрузки: | До аппаратного  |
|     | внутреннее реле.                                 | обеспечения     |
|     |                                                  | версии 4        |
|     | Выходной каскад сигнализирует о токе перегрузки: | Аппаратное      |
|     | контроллер двигателя Х3, Х4                      | обеспечение     |
|     |                                                  | версии 5 и выше |
| 91  | Выходной каскад сигнализирует о токе перегрузки: | До аппаратного  |
|     | электропитание блока питания, модуль реле (Х5)   | обеспечения     |
|     |                                                  | версии 4        |
| 92  | Выходной каскад сигнализирует о токе перегрузки: | До аппаратного  |
|     | питание датчиков (Х7)                            | обеспечения     |
|     |                                                  | версии 4        |
| 93  | Выходной каскад сигнализирует о токе перегрузки: |                 |
|     | модули Triac, цифровой вход 1                    |                 |
| 94  | Выходной каскад сигнализирует о токе перегрузки: | До аппаратного  |
|     | 24 B POE                                         | обеспечения     |
|     |                                                  | версии 4        |
| 95  | Выходной каскад сигнализирует о токе перегрузки: |                 |
|     | 24 В, охлаждающий вентилятор 1                   |                 |
| 96  | Выходной каскад сигнализирует о токе перегрузки: |                 |
|     | 24 В, охлаждающий вентилятор 2                   |                 |

#### Блок управления TC/GTC

- Программное обеспечение перезапускается, и выполняется проверка каждого канала, пока не будет определен неисправный канал.
  - Блок управления выключается и перезапускается.
- Затем отображается сообщение об ошибке.
- Печь готова к эксплуатации, за исключением неисправного канала (например, выхода для охлаждающего вентилятора).
- После устранения неисправности (например, короткого замыкания) необходимо отключить подачу напряжения на печь, чтобы снова активировать канал.

| lacksquare |  |
|------------|--|
|            |  |
|            |  |
|            |  |

# УКАЗАНИЕ!

Новый силовой блок (504066.02) можно заменить на старый (504066.01).

- После замены силового блока и перестановки карты памяти не требуются никакие дополнительные действия, т. к. новое программное обеспечение (версии 0021 и выше) работает со старым аппаратным обеспечением.
- Программное обеспечение переносится с карты памяти в силовой блок.
- Затем выполняется перезапуск системы управления.

#### 3.3.3. Замена силового блока MNCS в ходе сервисного обслуживания

| СБ: Техаз          | СБ: К64         |      |           |             |
|--------------------|-----------------|------|-----------|-------------|
| № арт.:            | № арт.:         |      |           |             |
| 504066.00          | 504066.02       |      |           |             |
| 504066.01          |                 |      |           |             |
|                    |                 | _    |           | 1           |
| Старый             |                 |      | Норый     |             |
| (неисправный)      |                 | _    |           |             |
|                    |                 |      |           |             |
|                    | Перестановка ка | арты |           |             |
| CБ: Texas          | памяти SD       |      | CБ: Texas |             |
|                    |                 |      |           |             |
|                    |                 |      |           | I           |
|                    |                 |      |           |             |
|                    |                 |      |           |             |
| CБ: Texas          | Перестановка ка | арты |           | •           |
| Версия             | памяти SD       |      | СБ: К64   |             |
| микропрограммы < 3 | 5               |      |           | <b>~•</b> \ |

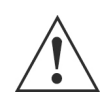

# ТРЕБУЮТСЯ ДЕЙСТВИЯ СПЕЦИАЛИСТА ПО МОНТАЖУ!

#### Копирование типа печи и пользовательских данных из СБ Техаз

- 1. Переставьте карту памяти SD.
- Подключите источник питания к СБ К64.
   На дисплее блока управления FP непрерывно отображается или мигает «---».
- 3. Вставьте USB-накопитель специалиста по монтажу с актуальными данными. Тип печи карты SD будет выбран автоматически.
- Нажмите кнопку START / STOP (ЗАПУСК/ОСТАНОВ).
   Начнется обновление микропрограммного обеспечения. Этот процесс может занять до 1 минуты.
  - Затем СБ перезапустится.
- 5. Извлеките USB-накопитель. Проверьте настройки и программы выпечки.

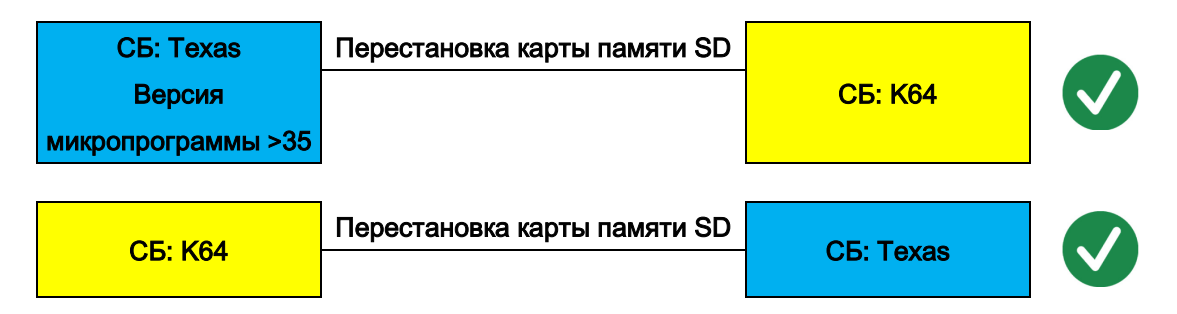

| СБ: К64                                                                                     | Перестановка карты памяти SD             | СБ:     | K64       |  |
|---------------------------------------------------------------------------------------------|------------------------------------------|---------|-----------|--|
| Карта SD без<br>действительной<br>микропрограмми<br>но имеются<br>пользовательски<br>данные | Перестановка карты памяти SD<br>I;<br>Ie | СБ: К64 | CБ: Texas |  |

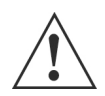

# ТРЕБУЮТСЯ ДЕЙСТВИЯ СПЕЦИАЛИСТА ПО МОНТАЖУ!

- 1. Используйте микропрограмму силового блока.
- 2. Нажмите кнопку START / STOP (ЗАПУСК/ОСТАНОВ) и кнопку ВКЛ. / ВЫКЛ.. Данные на карте SD будут сохранены, и загрузятся новые стандартные настройки текущей микропрограммы печи.
- 3. Выполните обновление для текущих типов печей. Микропрограмма также сохранится на карте SD.

# УКАЗАНИЕ!

Во избежание неправильной установки: если происхождение ранее использованной карты Micro SD неизвестно, в случае сомнений воспользуйтесь новой картой Micro SD.

# 3.4. Функции светодиодных индикаторов на силовом блоке MNCS

| Сокращения     |     | Пояснение                        |                                 |            |                                 |  |  |
|----------------|-----|----------------------------------|---------------------------------|------------|---------------------------------|--|--|
| EG             |     | Вход                             |                                 |            |                                 |  |  |
| AG             |     | Вых                              | од                              |            |                                 |  |  |
|                |     | Све                              | тодиод горит:                   |            |                                 |  |  |
| X              |     | •                                | при включенной с                | истеме уп  | равления;                       |  |  |
| $\mathbf{X}$   |     | •                                | при отсутствии ко               | роткого за | амыкания;                       |  |  |
|                |     | •                                | снова после устра               | анения кор | ооткого замыкания.              |  |  |
|                |     | Све                              | тодиод горит:                   |            |                                 |  |  |
| $\bigotimes$   |     | •                                | когда ПО активир                | ует выход  | и начинает поступать            |  |  |
| $\bigotimes$   |     |                                  | управляющий ток                 | для блока  | а охладителя (MNCK);            |  |  |
|                |     | •                                | • также при коротком замыкании. |            |                                 |  |  |
| СИД 11         |     | Светодиод 11 на монтажной плате. |                                 |            |                                 |  |  |
|                |     |                                  |                                 |            |                                 |  |  |
| Вход/выход     | Све | тод                              | Функция                         | Код        | Сообщение об ошибке             |  |  |
| Клеммы         | иод |                                  | светодиода и                    | неиспра    |                                 |  |  |
|                |     |                                  | зашита от                       | вности     |                                 |  |  |
|                |     |                                  | KODOTKOTO                       |            |                                 |  |  |
|                |     |                                  | короткого                       |            |                                 |  |  |
|                |     |                                  | замыкания                       |            |                                 |  |  |
| AG X2/3–4      | СИД | վ 11                             | Светодиод на                    | -          | отсутствует                     |  |  |
|                |     |                                  | катушке реле                    |            |                                 |  |  |
| АG X5/9–10 СИ  |     | վ 12                             | *                               | 91         | Выходной каскад 24 В пост. тока |  |  |
|                |     |                                  | ~                               |            | сигнализирует о токе перегрузки |  |  |
|                |     |                                  |                                 |            | в системе электропитания MNCP,  |  |  |
|                |     |                                  |                                 |            | MNCR или пр.                    |  |  |
| AG X6/11–12–13 | СИД | 113                              | ₹\$                             | 95         | Выходной каскад 24 В пост. тока |  |  |
|                | 1   |                                  | ~                               |            |                                 |  |  |

|        |                                                               |                                                                                                    | в системе электропитания MNCP,                                                                                                    |
|--------|---------------------------------------------------------------|----------------------------------------------------------------------------------------------------|----------------------------------------------------------------------------------------------------|
|        |                                                               |                                                                                                    | MNCR или пр.                                                                                                    |
| СИД 13 | *                                                             | 95                                                                                                    | Выходной каскад 24 В пост. тока                                                                                                    |
|        | ~                                                             |                                                                                                    | сигнализирует о токе перегрузки                                                                                                    |
|        |                                                               |                                                                                                    | в охлаждающем вентиляторе 1                                                                                                    |
| СИД 14 | *                                                             | 92                                                                                                    | Выходной каскад 24 В пост. тока                                                                                                    |
|        | ~                                                             |                                                                                                    | сигнализирует о токе перегрузки                                                                                                    |
|        |                                                               |                                                                                                    | в системе питания датчиков и пр.                                                                                                    |
| СИД 15 | *                                                             | -                                                                                                    | Выходное напряжение 5 В пост.                                                                                                    |
|        | ~                                                             |                                                                                                    | тока; макс. 20 мА                                                                                                    |
| СИД 16 | *                                                             | 96                                                                                                    | Выходной каскад 24 В пост. тока                                                                                                    |
|        | ~                                                             |                                                                                                    | сигнализирует о токе перегрузки                                                                                                    |
|        |                                                               |                                                                                                    | в охлаждающем вентиляторе 2                                                                                                    |
| СИД 18 | \$                                                            | -                                                                                                    | отсутствует                                                                                                    |
| СИД 17 | ✿                                                             | -                                                                                                    | отсутствует                                                                                                    |
| -      | Ни один                                                       | 93                                                                                                    | Выходной каскад 24 В пост. тока                                                                                                    |
|        | светодиод не                                                  |                                                                                                    | сигнализирует о токе                                                                                                    |
|        | имеет защиты                                                  |                                                                                                    | перегрузки модулей Triac MNCK                                                                                                    |
|        | от короткого                                                  |                                                                                                    | или MNCD или электропитания                                                                                                    |
|        | замыкания                                                     |                                                                                                    | цифрового входа 1                                                                                                    |
|        | СИД 13<br>СИД 14<br>СИД 15<br>СИД 16<br>СИД 18<br>СИД 17<br>- | <ul> <li>Сид 13</li> <li>Сид 14</li> <li>Сид 14</li> <li>Сид 15</li> <li>Сид 16</li> <li>Сид 18</li> <li>Сид 17</li> <li>Сид 17</li> <li>Сид 17</li> <li>Ни один<br/>светодиод не<br/>имеет защиты<br/>от короткого<br/>замыкания</li> </ul> | СИД 13       №       95         СИД 14       №       92         СИД 14       №       92         СИД 15       №       -         СИД 16       №       96         СИД 17       №       -         СИД 17       №       -         -       Ни один<br>светодиод не<br>имеет защиты<br>от короткого<br>замыкания       93 |

| Вход/выход<br>Клеммы | Светод<br>иод | Функция<br>светодиода и<br>защита от<br>короткого<br>замыкания                                | Код<br>неиспра<br>вности | Сообщение об ошибке                                                                                                    |
|----------------------|---------------|-----------------------------------------------------------------------------------------------|--------------------------|----------------------------------------------------------------------------------------------------|
| AG X15/38–39         | СИД 19        | $\otimes$                                                                                     | 93                       | Выходной каскад 24 В пост. тока<br>сигнализирует<br>о токе перегрузки модуля Triac<br>MNCK                              |
| AG X15/40–41         | СИД 20        | $\otimes$                                                                                     | 93                       |                                                                                                    |
| AG X16/42–43         | -             | Светодиод<br>отсутствует<br>Только<br>кратковременна<br>я защита от<br>короткого<br>замыкания | -                        | отсутствует                                                                                                    |
| AG X16/44–45         | -             |                                                                                               | -                        | отсутствует                                                                                                    |
| AG X17/46–47         | -             |                                                                                               | -                        | отсутствует                                                                                                    |
| AG X18/48–49         | СИД 21        | $\otimes$                                                                                     | 93                       | Выходной каскад 24 В пост. тока<br>сигнализирует<br>о токе перегрузки модуля Triac<br>MNCD                              |
| AG X34/98–101        | СИД 22        | ☆                                                                                             | -                        | Выходной каскад 24 В пост. тока<br>сигнализирует о токе перегрузки                                                      |
| BU3                  | СИД 23        | ☆                                                                                             | -                        | Электропитание RJ 45, разъем<br>Ethernet                                                                                |
| X10                  | СИД 24        | *                                                                                             | -                        | Питающее напряжение цифр.<br>входа/контакта дверной<br>блокировки                                                       |
| BU 3                 | -             | Светодиод<br>отсутствует                                                                      | 94                       | Выходной каскад 24 В пост. тока<br>сигнализирует о токе перегрузки<br>в системе подачи<br>электропитания Ethernet (PoE) |
|                      | -             | Светодиод<br>отсутствует                                                                      | 90                       | Выходной каскад 24 В пост. тока<br>сигнализирует о токе перегрузки<br>в системе электропитания реле<br>на MNCS          |
| ¤                    | -             | Светодиод<br>отсутствует                                                                      | 97                       | Выходной каскад сигнализирует о пониженном напряжении                                                                   |
|                      | -             | Светодиод<br>отсутствует                                                                      | 98                       | Выходной каскад сигнализирует<br>о повышенной температуре                                                               |

# 4. Программное обеспечение MNCS

# 4.1. Перечень типов программного обеспечения

# 1

# УКАЗАНИЕ!

Данный перечень и область применения системы управления MNCS постоянно расширяются.

| Номер | Название                              | Название ПО |
|-------|---------------------------------------|-------------|
| 1     | Программа загрузки                    | eloa        |
| 2     | aero 2.1/econo, версия 3.0 и выше/FBC | eaer        |
| 4     | roll-in                               | erln        |
| 5     | ideal/thermo-express                  | eidl        |
| 6     | condo/electro                         | econ        |
| 8     | Модуль (MGT/garomat)                  | emod        |
| 11    | gusto                                 | egus        |
| 12    | Охлаждение (ТК/NК и т. д.)            | egar        |
| 16    | Обогрев пода                          | ebhz        |
| 18    | Промежуточный контур Glyco            | egly        |
| 20    | Расстойный шкаф                       | egsh        |
| 31    | athlet-L c GTC                        | eatl        |
| 33    | Ножничный подъемный стол              | esht        |
| 41    | econo                                 | еесо        |
| 42    | subway                                | esub        |
| 52    | gusto 3.0                             | egu3        |
| 60    | cube air                              | ecai        |
| 61    | cube stone                            | ecst        |
| 62    | cube proof                            | ecpr        |
| 90    | Шкаф GVA/GVAU                         | egvs        |
| 120   | Компрессор ТС                         | ever        |
| 170   | Динамический отвод отработанного      | edya        |
|       | воздуха                               |             |
| 250   | Универсальная функция входа/выхода    | e_ea        |

# 4.2. Обновление программного обеспечения системы управления MNCS

# 4.2.1. Необходимые условия

В блок MNCS вставлена карта памяти Micro SD. Имеется USB-накопитель с файлом микропрограммного обеспечения, который сохранен в определенном каталоге.

#### Подкаталог для MNCS

/FIRMWARE/mncs/xxx/yyyyzzz.tar

#### Подкаталог для MNCS 504066.02 (предсерийные печи с MNCS k64)

#### /FIRMWARE/mncs\_k64/xxx/yyyyzzzz.tar

Действительно для программного обеспечения версии < 0035

| xxx  | 1-, 2- или 3-значное число (без ведущих<br>нулей)<br>с номером типа устройства | Например, для cube<br>air 60   |
|------|--------------------------------------------------------------------------------|--------------------------------|
| уууу | 4 буквы с названием ПО                                                         | Например, для cube<br>air ecai |
| ZZZZ | 4-значный номер версии                                                         | Например, 0004                 |

# 4.2.2. Обновление, вариант А: на MNCS установлено программное обеспечение системы

#### управления

- **E**11
- 1. Вставьте USB-накопитель с новым микропрограммным обеспечением в USB-разъем на хлебопекарной печи.
- 2. Нажмите кнопку ПРОГРАММИРОВАНИЕ Р, а затем сразу
- Нажмите кнопку ФУНКЦИИ F.
   Светодиоды мигают, и система управления переходит в режим программирования.
- 4. Сразу нажмите кнопки ПРОГРАММЫ ВЫПЕЧКИ и введите пользовательский код 554. Код отобразится на индикаторе ТАЙМЕР.
- 5. Нажмите кнопку START / STOP (ЗАПУСК/ОСТАНОВ), чтобы активировать сервисный код.
- 1

# УКАЗАНИЕ!

В качестве предварительного выбора автоматически отображается текущий тип устройства с новейшей версией программного обеспечения. Пример MIWE aero 2.0

Тип устройства: 2 и номер новейшей версии ПО (например, 0035).

Микропрограммное обеспечение (/FIRMWARE/mncs/xxx/yyyyzzzz.tar) различается по типу устройства (трехзначная индикация) и версии программного обеспечения (четырехзначная индикация).

- **E**<sup>m</sup>)
- 6. Выберите тип устройства.

При необходимости выберите другой тип устройства при помощи кнопок БОЛЬШЕ / МЕНЬШЕ рядом с трехзначной индикацией.

- 7. Выберите версию программного обеспечения.
  - При необходимости выберите другую версию программного обеспечения при помощи кнопок БОЛЬШЕ / МЕНЬШЕ рядом с четырехзначной индикацией.

Это может занять некоторое время, так как поиск осуществляется во всех ячейках памяти.

8. Нажмите кнопку START / STOP (ЗАПУСК/ОСТАНОВ).

Запускается обновление.

или

При другом типе устройства:

- Одновременно нажмите кнопки ВКЛ. / ВЫКЛ. и START / STOP (ЗАПУСК/ОСТАНОВ). Приблизительно через 30 секунд происходит повторный запуск MNCS с записанным ПО.
- 9. Извлеките USB-накопитель.

# 4.2.3. Обновление, вариант В: на MNCS отсутствует программное обеспечение системы

### управления

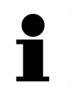

#### УКАЗАНИЕ!

На поставляемой производителем системе MNCS всегда имеется ПО для загрузки программного обеспечения системы управления (eloaxxxx). Данное ПО нейтрально и не зависит от типа хлебопекарной печи и системы управления.

MNCS может работать только с перечисленными ниже блоками управления и соответствующими ПО модулями расширения MNCP или MNCR:

- FP 8
- FP 9
- FP 10
- FP 12

Пока USB-накопитель не вставлен или не распознан системой управления, на 3-значной индикации отображается «---».

- 1. Вставьте USB-накопитель с новым микропрограммным обеспечением в USB-разъем на хлебопекарной печи.
- 2. Нажмите кнопку ПРОГРАММИРОВАНИЕ Р, а затем сразу
- 3. Нажмите кнопку ФУНКЦИИ F.
  - Светодиоды мигают, и система управления переходит в режим программирования.
- 4. Сразу нажмите кнопки ПРОГРАММЫ ВЫПЕЧКИ и введите пользовательский код 554. Код отобразится на индикаторе ТАЙМЕР.
- 5. Нажмите кнопку START / STOP (ЗАПУСК/ОСТАНОВ), чтобы активировать сервисный код.

# УКАЗАНИЕ!

В качестве предварительного выбора автоматически отображается текущий тип устройства с новейшей версией программного обеспечения. Пример MIWE aero 2.0

Тип устройства: 2 и номер новейшей версии ПО (например, 0035).

Микропрограммное обеспечение (/FIRMWARE/mncs/xxx/yyyyzzzz.tar) различается по типу устройства (трехзначная индикация) и версии программного обеспечения (четырехзначная индикация).

- $\mathbf{e}$
- 6. Выберите тип устройства.

При необходимости выберите другой тип устройства при помощи кнопок БОЛЬШЕ / МЕНЬШЕ рядом с трехзначной индикацией. Это может занять некоторое время, так как поиск осуществляется во всех ячейках памяти.

7. Нажмите кнопку START / STOP (ЗАПУСК/ОСТАНОВ).

Запускается обновление. Приблизительно через 30 секунд происходит повторный запуск MNCS с записанным ПО.

8. Извлеките USB-накопитель.

#### 4.2.4. Сброс MNCS после ошибочного обновления

- Если было записано недействительное/дефектное микропрограммное обеспечение, в процессор автоматически загружается программа Loader eloaxxxx.
- Данная программа Loader должна также присутствовать на USB-накопителе в каталоге /eloa/eloaxxxx.bin. Если файл на накопителе отсутствует, звучит акустический сигнал «O-O».

#### Пример

На MIWE aero с FP 12 было по ошибке загружено ПО для MIWE cube : air с FP 9. Из-за неверного ПО на блоке управления отображаются только неправильные значения.

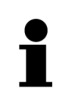

# УКАЗАНИЕ!

Существуют два способа исправить ошибку:

1. Использовать карту памяти Micro SD с меткой Master.

или

1. Подключить блок управления FP9 и загрузить правильное программное обеспечение. Затем снова подключить встроенный блок управления FP 12.

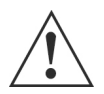

# ВНИМАНИЕ!

Заменять карту памяти Micro SD можно только после предварительного отключения системы управления от сети электропитания.

Во время проведения работ исключите возможность повторного включения устройства.

#### Карта памяти Micro SD Master

- 1. Отсоедините устройство от источника электропитания.
- 2. Извлеките имеющуюся карту памяти Micro SD из MNCS.
- Вставьте карту памяти Micro SD Master контактами вниз к монтажной плате в силовой блок MNCS и обеспечьте ее фиксацию. После этого система управления перейдет в состояние, которое позволит записать с
  - USB-накопителя правильное ПО для системы управления печью.
- Включите электроснабжение.
   На блоке управления в 3-значной индикации снова отображается «---».
- 5. Отсоедините устройство от источника электропитания.
- 6. Извлеките карту памяти Micro SD Master и вставьте первоначальную карту Micro SD.
- 7. Включите электроснабжение.
- 8. При помощи USB-накопителя загрузите правильное программное обеспечение системы управления.

Дальнейшие действия см. в главе «Обновление, вариант В: на MNCS отсутствует программное обеспечение системы управления» выше.

#### Замена блока управления

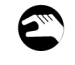

- 1. Извлеките штекер блока управления из MNCS или модуля расширения.
- 2. Присоедините блок управления, для которого по ошибке было записано неправильное ПО.

При необходимости используйте для этого ПО предусмотренные модули расширения!

- 3. Запишите правильное программное обеспечение с USB-накопителя. Теперь на блоке управления отображаются неверные значения.
- 4. Снимите установленный последним блок управления вместе с возможными модулями расширения.
- 5. Вставьте штекер первоначального блока управления в MNCS или в модуль расширения.

# 5. Сервисные коды

# 5.1. Установка сервисных кодов, система управления FP

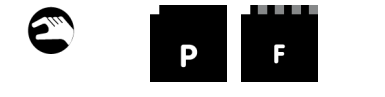

1. Нажмите кнопку ПРОГРАММИРОВАНИЕ Р, а затем сразу

 Нажмите кнопку ФУНКЦИЯ F. Светодиоды мигают, и система управления переходит в режим программирования.

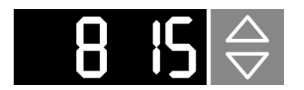

 Чтобы ввести необходимый код, нажмите кнопку ТАЙМЕР БОЛЬШЕ/МЕНЬШЕ.
 В нашем примере: 0815

или

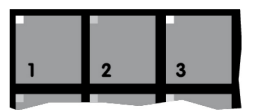

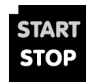

- Нажмите кнопку ПРОГРАММА ВЫПЕЧКИ и выберите нужный код.
   Выбранный код отобразится на индикаторе ТАЙМЕР.
- Нажмите кнопку START/STOP (ЗАПУСК/ОСТАНОВ) и активируйте код.
   Нажмите соответствующую кнопку БОЛЬШЕ/МЕНЬШЕ и введите значения и параметры выбранного кода.
   Загорится светодиод.
- 5. Нажмите кнопку ФУНКЦИЯ F и выберите другой код.

#### или

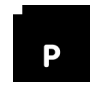

 Нажмите кнопку ПРОГРАММИРОВАНИЕ Р. Выполняется сохранение значений.
 Светодиод гаснет, система управления выходит из режима программирования.

# УКАЗАНИЕ!

Программирование кодов производится путем последовательного нажатия кнопок ПРОГРАММИРОВАНИЕ Р и ФУНКЦИЯ F. Если в течение пяти секунд после этого не будет нажата ни одна другая кнопка, система управления возвратится в рабочий режим.

# БЫСТРАЯ УСТАНОВКА КОДОВ С БОЛЬШИМИ ЗНАЧЕНИЯМИ

- Одновременно нажмите обе кнопки ТАЙМЕР БОЛЬШЕ/МЕНЬШЕ: индикатор ТАЙМЕР сразу переходит к коду 800.
- Нажмите и удерживайте кнопку ПРОГРАММЫ ВЫПЕЧКИ 1–9 ок. двух секунд: индикатор ТАЙМЕР сразу переходит к коду 100–900.

# 5.2. Перечень сервисных кодов

Каждым сервисным кодом настраивается точно один параметр. Если значение было изменено, в кнопке START / STOP (ЗАПУСК/ОСТАНОВ) мигает светодиод.

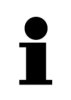

#### УКАЗАНИЕ!

Дополнительную информацию см. в «Обзоре сервисных кодов, кодов неисправностей и информационных кодов» на портале продаж.

# 5.3. Перечень кодов неисправностей

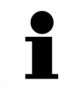

#### УКАЗАНИЕ!

Дополнительную информацию см. в «Обзоре сервисных кодов, кодов неисправностей и информационных кодов» на портале продаж.

### 5.4. Сервисные коды, память событий

# 5.4.1. Указания

Система управления MNCS сохраняет информацию о событиях и ошибках с указанием даты и времени на карте памяти Micro SD.

С помощью данной информации можно сравнить описываемые клиентом характеристики появления ошибки с данными в системе управления.

Дополнительно здесь же сохраняются все настройки сервисных кодов.

Данный файл нельзя просмотреть с помощью использовавшихся до сих пор блоков управления FP.

1

#### УКАЗАНИЕ ПО СЕРВИСНОМУ КОДУ 560!

С помощью сервисного кода 560 данный информационный файл можно скопировать на USB-накопитель и просмотреть его на компьютере в обычной текстовой программе.

5m)

### 5.4.2. Экспорт информационного файла на USB-накопитель.

- Снимите защитный колпачок с USB-разъема и вставьте USB-накопитель в разъем.
   Нажмите кнопку ПРОГРАММИРОВАНИЕ Р.
  - Светодиод мигает, система управления переходит в режим программирования. 3. Нажмите кнопку ФУНКЦИИ F.
  - Светодиод мигает, система управления переходит в режим настроек. 4. Нажмите кнопку ТАЙМЕР БОЛЬШЕ / МЕНЬШЕ и выберите сервисный код 560.
  - Через несколько секунд USB-накопитель будет распознан.
     На индикаторе отображается сообщение Out, и кнопка ПРОГРАММИРОВАНИЕ Р мигает.
  - С помощью кнопки START / STOP (ЗАПУСК/ОСТАНОВ) запустите создание информационного файла.
     Во время выполнения данной операции информация на индикаторах не обновляется. Процесс завершится примерно через 2 минуты.
  - Нажмите кнопку ПРОГРАММИРОВАНИЕ Р. Система управления выходит из режима программирования.
  - 7. Извлеките USB-накопитель и снова закройте разъем защитным колпачком.
  - 8. Вставьте USB-накопитель в компьютер.

Был создан подкаталог со следующей структурой: ММДДччмм/ ММ = месяц, ДД = день, чч = час, мм = минуты.

В данном файле (info.txt) сохранены активные настройки и события системы управления: данные разделены табуляторами, что позволяет экспортировать их в EXCEL.

# 5.4.3. Пример файла

В текстовой программе отображаются следующие, соответствующие типу хлебопекарной печи таблицы (пример):

#### Сервисные коды

| Код | Значе | Текст                                          | Группа | Имя    | Верхняя |
|-----|-------|------------------------------------------------|--------|--------|---------|
|     | ние   |                                                |        | группы | группа  |
| 002 | 8     | Подтип устройства                              | 1      |        |         |
| 004 | 1     | Переход на летнее время                        | 1      |        |         |
| 010 | 0     | № узла глав. системы                           | 803    |        |         |
| 014 | 0     | Индикация при автозапуске                      | 1      |        |         |
| 015 | 120   | Повторная активация автозапуска                | 1      |        |         |
| 016 | 180   | Продолжение выпечки при сбое<br>электропитания | 1      |        |         |
| 022 | 40    | Охлаждающий вентилятор                         | 22     |        |         |

...и так далее

#### Память событий

| Инд. | Дата     | Время    | Тип<br>события | события                   | Статус | Ne<br>программ | Ном.<br>темп-ра | Факт.<br>темп-па |   |
|------|----------|----------|----------------|---------------------------|--------|----------------|-----------------|------------------|---|
| 000  | 30.10.12 | 14:14:02 | Bed            | Температура<br>достигнута | 16     | 0              | 90              | 94               | 0 |
| 001  | 30.10.12 | 14:15:09 | Bed            | Программа<br>остановлена  | 16     | 0              | 90              | 92               | 0 |
| 002  | 30.10.12 | 14:15:10 | Bed            | Температура<br>достигнута | 16     | 0              | 90              | 92               | 0 |
| 003  | 30.10.12 | 14:15:12 | Bed            | Дверь открыта             | 16     | 0              | 90              | 93               | 0 |
| 004  | 30.10.12 | 14:15:21 | Bed            | Дверь закрыта             | 16     | 0              | 90              | 92               | 0 |
| 005  | 30.10.12 | 14:15:22 | Bed            | Программа<br>запущена     | 32     | 0              | 90              | 92               | 0 |
| 006  | 30.10.12 | 14:16:22 | Bed            | Завершение<br>программы   | 32     | 0              | 90              | 90               | 0 |
| 007  | 30.10.12 | 14:16:24 | Bed            | Дверь открыта             | 32     | 0              | 90              | 90               | 0 |
| 008  | 30.10.12 | 14:16:25 | Bed            | Экономичный<br>режим      | 128    | 0              | 90              | 90               | 0 |
| 009  | 30.10.12 | 14:16:31 | Bed            | Дверь закрыта             | 128    | 0              | 90              | 90               | 0 |
| 010  | 30.10.12 | 14:18:03 | Bed            | Программа<br>остановлена  | 16     | 0              | 90              | 89               | 0 |
| 011  | 30.10.12 | 14:18:04 | Bed            | Температура<br>достигнута | 16     | 0              | 90              | 89               | 0 |

| Инд. | Дата     | Время    | Тип<br>события | события                | Статус | Ne<br>IDOFDAMM | Ном.<br>темп-ра | факт.<br>темп-ра |   |
|------|----------|----------|----------------|------------------------|--------|----------------|-----------------|------------------|---|
| 012  | 30.10.12 | 14:18:05 | Bed            | Программа<br>загружена | 16     | 1              | 210             | 89               | 0 |
| 013  | 30.10.12 | 14:18:08 | Bed            | Программа<br>загружена | 16     | 5              | 200             | 89               | 0 |
| 014  | 30.10.12 | 14:18:09 | Bed            | Программа<br>загружена | 16     | 10             | 200             | 89               | 0 |
| 015  | 30.10.12 | 14:18:10 | Bed            | Программа<br>загружена | 16     | 11             | 200             | 89               | 0 |

277

# 5.5. Установка сервисных кодов MNCS непосредственно на ПК с системой WINDOWS®

#### 5.5.1. Необходимые условия

- ПК или ноутбук с установленной операционной системой WINDOWS<sup>®</sup> XP, Vista или WINDOWS<sup>®</sup> 7.
- USB-разъем и интерфейсный кабель с двумя А-штекерами.
- Установлена программа MIWE winCAB.

#### 5.5.2. Установка сервисных кодов

- 1. С помощью интерфейсного кабеля USB соедините компьютер и хлебопекарную печь
- 2. Запустите программу WIWE winCAB.32.

| Datei       Statistik       Filialen       Einstellungen       Fenster         Image: Statistik       Filialen       Image: Statistik       Filialen       Image: Statistik       Image: Statistik         Image: Statistik       Filialen       Einstellungen       Fenster       Image: Statistik       Filialen         Image: Statistik       Filialen       Einstellungen       Fenster       Image: Statistik       Filialen         Image: Statistik       Filialen       Image: Statistik       Filialen       Image: Statistik       Filialen         Image: Statistik       Filialen       Image: Statistik       Filialen       Image: Statistik       Filialen         Image: Statistik       Filialen       Image: Statistik       Filialen       Image: Statistik       Filialen         Image: Statistik       Filialen       Image: Statistik       Filialen       Image: Statistik       Filialen         Image: Statistik       Filialen       Image: Statistik       Filialen       Image: Statistik       Filialen         Image: Statistik       Filialen       Image: Statistik       Filialen       Image: Statistik       Filialen         Image: Statistik       Filialen       Image: Statistik       Filialen       Image: Statistik       Filialen         Imag                                                                                                    |
|----------------------------------------------------------------------------------------------------|
| MIWE winCAB32 (MIWE service)         Datei Statistik Filialen Einstellungen Fenster         Image: Service of the service of the serv |
| MIWE winCAB32 (MIWE service) Date: Statistik Filialen Einstellungen Fenster  winCAB Filialen winCAB Filialen winCAB Filialen winCAB Filialen Fernbedienung Fernbedienung Frogramme Wochenschaltuhr Vorsciguration Beti EEP Daten Frogramte Protokoll abrufen Protokoll abrufen Protokoll abrufen                                                                                                    |
|                                                                                                    |

- Дважды щелкните по имеющемуся филиалу winCAB.
   Пример: Technikum COM4 (0)
- Дважды щелкните по строке Verbindung herstellen («Установить соединение»).
   Выполняется соединение с подключенной хлебопекарной печью.
- Дважды щелкните по строке Konfiguration («Конфигурация»).
   Откроется перечень сервисных кодов.

 Выберите сервисный код, который необходимо изменить и откройте его двойным щелчком мыши.

Пример: Kühllüfter (охлаждающий вентилятор).

| Servicecodes                            |                                    |    |   |
|-----------------------------------------|------------------------------------|----|---|
| E Kühllüfter                            |                                    |    |   |
| E 22: Kühllüfter =                      | 45<br>"C) (20   50)                |    |   |
| 1 Iufter m                              | hir le Drehzahl = 0                |    |   |
| Heizl 9                                 | 4                                  |    |   |
|                                         |                                    |    |   |
|                                         | . 7                                |    |   |
| Wart eingeber                           | ΓU.                                |    | X |
| Wert eingeber                           | n l                                | l  | X |
| Wert eingeber                           | n                                  | 50 | X |
| Wert eingeber<br>Möglicher Wert         | n<br>ebereich: 20                  | 50 | X |
| Wert eingeber<br>Möglicher Wert         | ebereich: 20                       | 50 | X |
| Wert eingeber<br>Möglicher Wert<br>Neur | n<br>ebereich: 20  <br>er Wert: 45 | 50 | X |
| Wert eingeber<br>Möglicher Wert         | ebereich: 20  <br>er Wert: 45      | 50 | X |

- 7. Дважды щелкните 22: Kühllüfter = 45 («22: охлаждающий вентилятор = 45»).
- Дважды щелкните по строке Temperatur (°C) (20 | 50) (температура в °C). Откроется окно ввода.
- 9. Введите новое значение в пределах допустимого диапазона.
- 10. Подтвердите новое значение нажатием кнопки ОК.

Изменение сразу же принимается и сохраняется в системе управления.

или

10. Отмените ввод нажатием кнопки «Отмена».

#### 5.5.3. Деактивация активных сервисных кодов

Некоторые сервисные коды можно деактивировать. Коды, отмеченные зеленой точкой, являются активными. Пример: Umwälzlüfter/Umwälzlüfter Bremszeit/(in 0.1 Sek) (0.1 | 0.5) («Конвекционный вентилятор/конвекционный вентилятор, время торможения/(0,1 c)»)

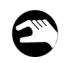

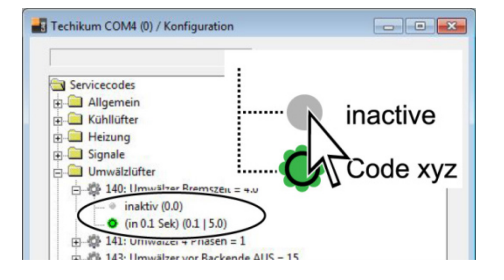

 Дважды щелкните по строке inaktiv (деактивировано) над активированным кодом. Теперь зеленая точка отображается в строке inaktiv (деактивировано).

#### 5.5.4. Распечатка, сохранение и повторная загрузка конфигурации

Происходит аналогично описанию в предыдущей главе:

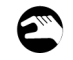

- 1. С помощью интерфейсного кабеля USB соедините компьютер и хлебопекарную печь
- 2. Запустите программу WIWE winCAB.32.
- 3. Дважды щелкните по имеющемуся филиалу winCAB.
- 4. Дважды щелкните по строке Verbindung herstellen («Установить соединение»).
- 5. Дважды щелкните по строке Konfiguration («Конфигурация»).

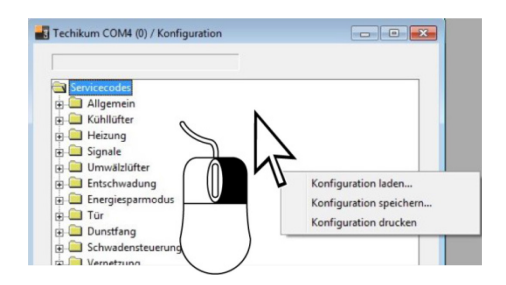

 В меню Konfiguration (конфигурация) щелкните правой кнопкой мыши по свободному белому полю.

Откроется окно выбора.

7. Выполните необходимое действие.

#### Сохранение конфигурации

- Выберите строку Konfiguration speichern («Сохранить конфигурацию»).
- Выбранная директория: MIWE\winCAB32\Daten
- Задайте имя файла и нажмите кнопку Speichern (сохранить).

#### Загрузка конфигурации

- Выберите строку Konfiguration laden («Загрузить конфигурацию»).
- Выберите сохраненную конфигурацию из соответствующей директории и загрузите ее, нажав кнопку ÖFFNEN («Открыть»).

#### Распечатка конфигурации

• Выберите строку Konfiguration drucken («Распечатать конфигурацию») и распечатайте конфигурацию на выбранном принтере.

# 5.6. Объединение в сеть MIWE aero/econo/condo... с помощью шины CAN

#### 5.6.1. Указания

Может применяться для MIWE backcombi, многоподовых печей, двухконтурных или одноконтурных устройств.

Силовые блоки MNCS соединяются друг с другом с помощью шины CAN.

Каждый участник шины CAN должен иметь свой уникальный адрес. Настройка их адресов выполняется с помощью сервисного кода 803.

| _ |  |
|---|--|

#### УКАЗАНИЕ!

Если система MNCS распознает, что еще один абонент использует такой же адрес, выдается «Ошибка № 80».

Данная ошибка сбрасывается после ввода в сервисный код 803 уникального, использующегося только один раз адреса.

# 5.6.2. Рекомендации по присвоению адреса

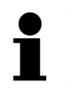

# УКАЗАНИЕ!

Необходимо всегда одновременно устанавливать оба сервисных кода 803 и 10.

| Серви<br>сный | Значение     | Настройки                                    | Заводская<br>настройка |
|---------------|--------------|----------------------------------------------|------------------------|
| код           |              |                                              |                        |
| 10            | № узла глав. | -1 = отдельная печь, 0 = я глав. система, 1- | 0                      |
|               | СИСТЕМЫ 255  |                                              |                        |
| 803           | № узла       | 1–255                                        | 1                      |

#### Одноконтурная печь MIWE aero/econo

| Сервисный код | Печь             |
|---------------|------------------|
| 803           | 1                |
| 10            | -1 одноконтурная |
| 10            | печь             |

#### Двухконтурное устройство MIWE aero/econo

| Сервисный код | Нижняя печь   | Верхняя печь           |  |
|---------------|---------------|------------------------|--|
| 803           | 1             | 2                      |  |
|               | 2             | 0                      |  |
| 10            | Адрес главной | ×<br>Я главная система |  |
|               | системы       |                        |  |

#### MIWE condo

Нумерация должна осуществляться снизу вверх

| Сервисный код | Самый<br>нижний<br>под | Под над<br>ним | Под над<br>ним | Под над<br>ним | Под над<br>ним | Под над<br>ним |
|---------------|------------------------|----------------|----------------|----------------|----------------|----------------|
| 803           | 1                      | 2              | 3              | 4              | 5              | 6              |

#### MIWE backcombi из MIWE aero/econo и MIWE condo

При присвоении адреса хлебопекарные печи MIWE aero/econo получают номера, начиная с 11, то есть со смещением на 10.

#### Пример:

- 1 x MIWE aero
- 2 x MIWE condo

| Сервисный код | Самый нижний под<br>MIWE condo | Под над ним<br>MIWE condo | MIWE aero/econo |
|---------------|--------------------------------|---------------------------|-----------------|
| 803           | 1                              | 2                         | 11              |

Адреса для других печей в составе MIWE backcombi следует присваивать аналогичным образом.

# 6. Программы выпечки

# 6.1. Передача данных

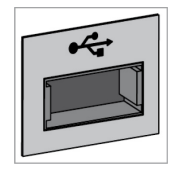

Устройство/установка MIWE оснащается USB-разъемом. Через него можно производить импорт и экспорт данных.

#### Примеры

- Программы выпечки/расстойки
- Программное обеспечение только импорт

Независимо от типа системы управления, можно перезаписывать данные с одного устройства/установки MIWE на другое устройство/установку MIWE.

#### Необходимые условия

• Типы устройств/установок должны совпадать.

# 6.1.1. Диспетчер программ выпечки MIWE BPM 2010

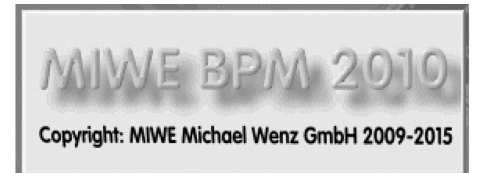

С помощью бесплатного программного обеспечения MIWE BPM 2010 можно изменять программы на ПК. Это приложение для WINDOWS® с очень удобным интерфейсом пользователя.

# УКАЗАНИЕ!

Ссылка для скачивания: <u>http://www.miwe.de/software</u> Простое в управлении ПО со справочными материалами на немецком и английском языках.

#### Системные требования

- ПК с установленной операционной системой WINDOWS® 7 или более поздней версии.
- USB-накопитель для непосредственного подключения к системе управления.

#### Информация по передаче данных

Файл с программами выпечки сохраняется на USB-накопителе в определенном каталоге. (/MNCS/xxx/PROGRAMS.PRG)

Подкаталог ххх: 1-, 2- или 3-значное число по порядку (без нулей в начале). Таким образом, можно создать 999 подкаталогов.

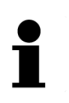

# УКАЗАНИЕ!

Для обеспечения бесперебойной передачи данных нельзя менять путь к файлу и имя файла.

### 6.1.2. Экспорт программ выпечки на USB-накопитель

Перед экспортом программ выпечки включите систему управления.

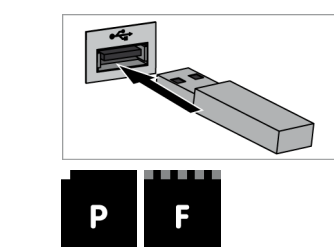

- 1. Вставьте USB-накопитель в USB-разъем.
- 2. Нажмите кнопку ПРОГРАММИРОВАНИЕ Р, а затем сразу
- Нажмите кнопку ФУНКЦИИ F. Светодиоды мигают, и система управления переходит в режим программирования.

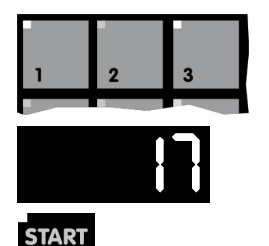

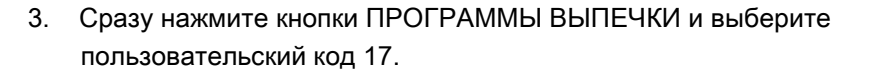

Код отобразится на индикаторе ТАЙМЕР.

 Нажмите кнопку START/STOP (ЗАПУСК/ОСТАНОВ) и активируйте пользовательский код. Дождитесь, чтобы:

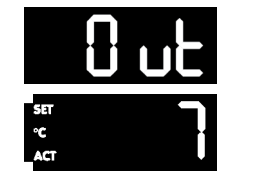

STOP

- на индикаторе ТАЙМЕР отобразилось сообщение Out;
- на

индикаторе НОМИНАЛЬНАЯ/ФАКТИЧЕСКАЯ ТЕМПЕРАТУРА отобразился следующий, еще не созданный каталог из диапазона 1–999.

#### При необходимости

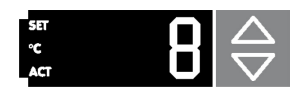

 Нажмите кнопку НОМИНАЛЬНАЯ ТЕМПЕРАТУРА БОЛЬШЕ/МЕНЬШЕ и выберите другой каталог.

#### Светодиод в кнопке START/STOP (ЗАПУСК/ОСТАНОВ) не горит:

файл с программами выпечки отсутствует на USB-накопителе.

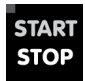

 Нажмите кнопку START/STOP (ЗАПУСК/ОСТАНОВ). Данные копируются. Подождите, пока исчезнет акустический сигнал.

или

#### Светодиод в кнопке START/STOP (ЗАПУСК/ОСТАНОВ) горит:

наличие файла с программами выпечки для хлебопекарной печи такого же типа.

#### Светодиод в кнопке START/STOP (ЗАПУСК/ОСТАНОВ) мигает:

наличие файла с программами выпечки для хлебопекарной печи другого типа.

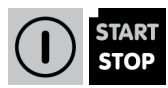

 Одновременно нажмите кнопки ВКЛ. / ВЫКЛ. и START/STOP (ЗАПУСК/ОСТАНОВ).
 Имеющиеся на USB-накопителе данные будут перезаписаны. Данные копируются.
 Подождите, пока исчезнет акустический сигнал.

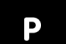

- Нажмите кнопку ПРОГРАММИРОВАНИЕ Р. Светодиод гаснет, система управления выходит из режима программирования.
- \*
- 8. Выньте USB-накопитель из USB-разъема.

### 6.1.3. Импорт программ выпечки с USB-накопителя

3.

Перед импортом программ выпечки включите систему управления.

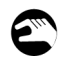

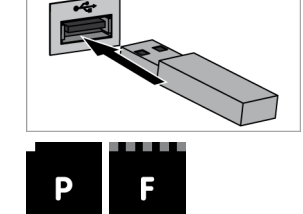

1. Вставьте USB-накопитель в USB-разъем.

Нажмите кнопку ФУНКЦИИ F.

пользовательский код 18.

программирования.

2. Нажмите кнопку ПРОГРАММИРОВАНИЕ Р, а затем сразу

3. Сразу нажмите кнопки ПРОГРАММЫ ВЫПЕЧКИ и выберите

Светодиоды мигают, и система управления переходит в режим

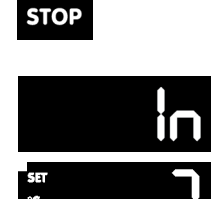

START

 Нажмите кнопку START/STOP (ЗАПУСК/ОСТАНОВ) и активируйте пользовательский код. Дождитесь, чтобы:

Код отобразится на индикаторе ТАЙМЕР.

- На индикаторе ТАЙМЕР отобразилось сообщение In. Данные импортируются.
- Ha

индикаторе НОМИНАЛЬНАЯ/ФАКТИЧЕСКАЯ ТЕМПЕРАТУРА отобразился первый каталог, в котором имеется файл программы выпечки для хлебопекарной печи такого же типа.

# При необходимости

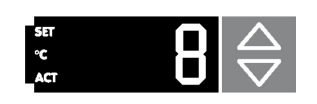

5. Нажмите

кнопку НОМИНАЛЬНАЯ ТЕМПЕРАТУРА БОЛЬШЕ/МЕНЬШЕ и выберите другой каталог.

#### Светодиод в кнопке START/STOP (ЗАПУСК/ОСТАНОВ) горит:

наличие файла с программами выпечки для хлебопекарной печи такого же типа.

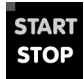

 Нажмите кнопку START/STOP (ЗАПУСК/ОСТАНОВ).
 Файл с программой выпечки копируется с USB-накопителя в блок управления.
 Подождите, пока исчезнет акустический сигнал.

или

#### Светодиод в кнопке START/STOP (ЗАПУСК/ОСТАНОВ) мигает:

наличие файла с программами выпечки для хлебопекарной печи другого типа.

#### Светодиод в кнопке START/STOP (ЗАПУСК/ОСТАНОВ) не горит:

отсутствие файла с программами выпечки.

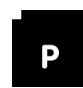

- Нажмите кнопку ПРОГРАММИРОВАНИЕ Р. Светодиод гаснет, система управления выходит из режима программирования.
- 8. Выньте USB-накопитель из USB-разъема.

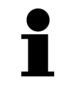

# УКАЗАНИЕ!

Начиная с версии 0011 существует возможность импортировать сервисные коды и настройки, экспортированные путем сервисного кода 17.

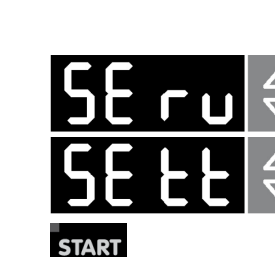

- 1. Выберите каталог.
- Нажмите кнопку ТАЙМЕР БОЛЬШЕ / МЕНЬШЕ.
   Выберите SEru (сервисные коды) или SEtt (настройки).
- Нажмите кнопку START / STOP (ЗАПУСК/ОСТАНОВ).
   Запускается процесс импорта.

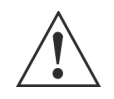

#### ВНИМАНИЕ!

STOP

Настройте адрес шины CAN правильно. Будут применены BCE настройки сервисных кодов и другие настройки.

### 6.1.4. Перенос программ выпечки на все хлебопекарные печи

На устройствах с несколькими хлебопекарными печами программы выпечки можно передавать с одной системы управления на другую.

#### Перенос всех программ выпечки

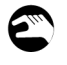

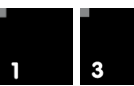

 Нажмите одновременно кнопку ФУНКЦИЯ F, кнопку ПРОГРАММА ВЫПЕЧКИ 1 и кнопку ПРОГРАММА ВЫПЕЧКИ 3.

#### Перенос только текущей программы выпечки

FP8:

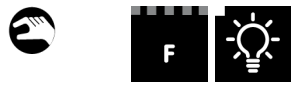

1. Одновременно нажмите кнопку ФУНКЦИЯ F и кнопку СВЕТ.

FP9:

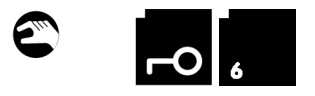

1. Одновременно нажмите кнопку ОТКРЫТИЕ ДВЕРИ и кнопку ПРОГРАММА ВЫПЕЧКИ 6.

FP 12:

1/2

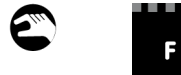

1. Одновременно нажмите кнопку ФУНКЦИЯ F и кнопку ПОЛОВИНЧАТАЯ ЗАГРУЗКА.

Во время передачи данных на блоках управления отображается сообщение Info 102.